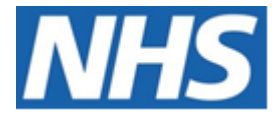

# NHS ELECTRONIC STAFF RECORD

# ESR-NHS0237 - GUIDE TO ESRBI STAFF IN POST DASHBOARD

Information Classification: PUBLIC

| Owner:         | Lee Pacey     |
|----------------|---------------|
| Author:        | Matt Madya    |
| Creation Date: | May 2016      |
| Last Updated:  | February 2024 |
| Version:       | 32.0          |

Approvals:

NameLee PaceyTitleDirector of Development & Operations

# DOCUMENT CONTROL

# **CHANGE RECORD**

| Date       | Author     | Version | Change Reference                         |
|------------|------------|---------|------------------------------------------|
| 09/05/2016 | Matt Madya | 1.0     | Initial Release                          |
| 16/08/2016 | Matt Madya | 2.0     | Updated following new ESRBI developments |
| 22/11/2016 | Matt Madya | 3.0     | Updated following new ESRBI developments |
| 30/03/2017 | Matt Madya | 4.0     | Updated following new ESRBI developments |
| 04/07/2017 | Matt Madya | 5.0     | Updated following new ESRBI developments |
| 12/10/2017 | Matt Madya | 6.0     | Updated following new ESRBI developments |
| 02/05/2018 | Matt Madya | 7.0     | Updated following R38                    |
| 01/10/2018 | Matt Madya | 8.0     | Updated following new ESRBI developments |
| 19/11/2018 | Matt Madya | 9.0     | Updated following new ESRBI developments |
| 14/01/2019 | Matt Madya | 10.0    | Updated following new ESRBI developments |
| 27/02/2019 | Matt Madya | 11.0    | Updated following new ESRBI developments |
| 29/03/2019 | Matt Madya | 12.0    | Updated following new ESRBI developments |
| 10/06/2019 | Matt Madya | 13.0    | Updated following new ESRBI developments |
| 26/07/2019 | Matt Madya | 14.0    | Updated following new ESRBI developments |
| 01/10/2019 | Matt Madya | 15.0    | Updated following new ESRBI developments |
| 02/12/2019 | Matt Madya | 16.0    | Updated following new ESRBI developments |
| 04/02/2020 | Matt Madya | 17.0    | Updated following new ESRBI developments |
| 28/02/2020 | Matt Madya | 18.0    | Updated following new ESRBI developments |
| 24/04/2020 | Matt Madya | 19.0    | Updated following new ESRBI developments |
| 06/07/2020 | Matt Madya | 20.0    | Updated following new ESRBI developments |
| 04/09/2020 | Matt Madya | 21.0    | Updated following new ESRBI developments |
| 12/02/2021 | Matt Madya | 22.0    | Updated following new ESRBI developments |
| 18/06/2021 | Matt Madya | 23.0    | Updated following new ESRBI developments |
| 17/09/2021 | Matt Madya | 24.0    | Updated following new ESRBI developments |
| 30/11/2021 | Matt Madya | 25.0    | Updated following new ESRBI developments |
| 04/02/2022 | Matt Madya | 26.0    | Updated following new ESRBI developments |
| 30/05/2022 | Matt Madya | 27.0    | Updated following new ESRBI developments |
| 19/08/2022 | Matt Madya | 28.0    | Updated following new ESRBI developments |
| 25/10/2022 | Matt Madya | 29.0    | Updated following new ESRBI developments |
| 06/06/2023 | Matt Madya | 30.0    | Updated following new ESRBI developments |
| 25/08/2023 | Matt Madya | 31.0    | Updated following new ESRBI developments |
| 01/02/2024 | Matt Madya | 32.0    | Updated following new ESRBI developments |
|            |            |         |                                          |

# REVIEWERS

| Name              | Position                                                     |
|-------------------|--------------------------------------------------------------|
| Charlotte Hampton | Assistant Development Advisor - BI                           |
| Chris Holroyd     | Development Advisor - BI                                     |
| James Haddon      | Senior Development Advisor - BI, Reporting & Data Analysis   |
| Sam Wright        | Development Advisor - Workforce Information & Quality        |
| Kieron Walsh      | Senior Development Advisor - Workforce Information & Quality |
|                   |                                                              |

# DISTRIBUTION

| Copy No. | Name           | Location        |
|----------|----------------|-----------------|
| 1        | Library Master | Project Library |
| 2        |                |                 |

# CONTENTS

| DOCUMENT CONTROL                             | 2  |
|----------------------------------------------|----|
| CHANGE RECORD                                | 2  |
| Reviewers                                    | 2  |
| DISTRIBUTION                                 | 2  |
| CONTENTS                                     | 3  |
| Design Assumptions                           | 5  |
| Examples                                     | 5  |
| Staff in Post Dashboard                      | 6  |
| Summary Tab                                  | 6  |
| Staff in Post Summary                        | 7  |
| Pay Band / Gender                            | 8  |
| FTE by Assignment Status / Employee Category | 9  |
| FTE vs Establishment                         |    |
| Headcount vs Establishment                   | 11 |
| Employee Category / Gender                   |    |
| Length of Service                            |    |
| Staff List Tab                               |    |
| Detail Tab                                   | 14 |
| Position Detail Tab                          | 16 |
| Supervisor Hierarchy Tab                     |    |
| Supervisor Hierarchy Graph                   |    |
| Monthly Staff in Post Tab                    |    |
| Organisation Hierarchy Tab                   | 21 |
| Employee Details Tab                         | 22 |
| Employee Details                             | 23 |
| Employee Sickness Absence                    | 25 |
| Employee Absence Details                     | 26 |
| Appraisal Reviews                            | 27 |
| Property Register                            | 28 |
| Professional Registration Body               | 29 |
| Absence Calendar                             |    |
| Compliance Matching                          |    |

| Enrolments                                     |    |
|------------------------------------------------|----|
| Certifications                                 | 33 |
| Learning Paths                                 | 34 |
| Qualifications                                 | 35 |
| Objectives                                     | 36 |
| Previous Employment                            | 37 |
| Job History                                    |    |
| Property Register Tab                          |    |
| Property Register                              | 39 |
| Property Register Timeline                     | 40 |
| Property Register Detail                       | 41 |
| Benefits Entitlements Tab                      | 41 |
| Real Time Staff List Tab                       | 42 |
| Gross Cost Table Tab                           | 44 |
| Emergency Contacts Tab                         | 45 |
| Assignments with Missing Contact Details       | 46 |
| Apprenticeships Summary                        | 46 |
| Summary                                        | 47 |
| Apprenticeships Trending by Status             | 48 |
| In Progress Apprentices NI Category RAG Status | 49 |
| Apprenticeships Detail                         | 49 |
| CRS Details Tab                                | 50 |
| Supplementary Role Tab                         | 51 |
| Conflict of Interest Summary Tab               | 52 |
| Conflict of Interest Detail Tab                | 53 |
| Flexible Working                               | 54 |

# **Design Assumptions**

The following design assumptions have been made and can be applied to all analyses and dashboards:

- 1. All analyses have an export button to enable the user to export to their format of choice.
- 2. All analyses have an 'Add to Briefing Book' button enabled to allow the user to group national analyses together into a board-report type document.
- 3. All dashboards are designed on a screen resolution of 1024 x 768 pixels to prevent horizontal scroll bars being displayed (except where wide tables of data are required).

#### **Examples**

Where applicable, the examples included in this document contain fictional data only. The names and other personal details are fictional although look realistic enough to provide a useful example.

# **Staff in Post Dashboard**

#### Description

This dashboard is designed to provide the user with intelligence around the numbers of staff working in the organisation.

#### Allocation

This dashboard is available to the following URPs:

XXX Administrator Self Service (Payroll Approvals Not Required) XXX Administrator Self Service (Payroll Approvals Required) **XXX BI Administration** XXX Finance Reporting XXX Finance Reporting and Hub Mapping XXX HR Administration XXX HR Administration (With RA) XXX HR Management XXX Manager Self Service (Payroll Approvals Not Required) XXX Manager Self Service (Payroll Approvals Required) XXX Payroll Administration XXX Payroll Audit XXX Payroll Super Administration XXX Pensions Administration XXX Property Management (only Property Register page) XXX Supervisor Self Service XXX Supervisor Self Service (Limited Access)

#### **Summary Tab**

#### Prompts

Organisation (Default: None) Organisation(s) Staff Group(s) (Multi-select) Person Type(s) (Multi-select, default: Employee, Employee and Applicant) Employee Person Type(s) (Multi select) Assignment Status Occupation Code Assignment Category(s) (Multi-select: default: exclude Locum Bank and Honorary) Primary Assignments Only Effective Date (Default today) Organisation Level 1-13 Cost Centre Org Level 1-12 Job Role

# For Establishment Section:

Pay Band(s) (Multi-select: default: All AfC)

#### **Staff in Post Summary** *Description*

This analysis shows the headcount or FTE restricted by the Prompts of the dashboard. The figures included in this analysis are defined in the same way as the 'NHS HR Dashboard – Staff in Post' report available from Discoverer.

#### Data Items

| Title             | Description                                                          |
|-------------------|----------------------------------------------------------------------|
| Staff Group       | Staff Group linked to Job in Position                                |
| Age Band          | Age band of the person records incremented by 5 in each band         |
| Assignment Status | Status from the Assignment Form                                      |
| Occupation Code   | Occupation code associated with the position                         |
| Headcount         | Number of person records within the dashboard Prompts in each of the |
|                   | above dimensions                                                     |
| Assignment Count  | Count of Distinct Assignment Numbers                                 |
| FTE               | Total FTE for each group                                             |
| Headcount %       | Headcount / SUM(Headcount) * 100                                     |
| Org Level 1-13    |                                                                      |

#### Column Selectors

Group by Staff Group, Age Band, Occupation Code, Pay Grade, Org Level 1-6 or Assignment Status (Default Staff Group)

Measure Headcount, Headcount % or FTE (Default Headcount)

#### View Selector

View as Column Graph or Table (Default Graph)

#### Example Screenshot

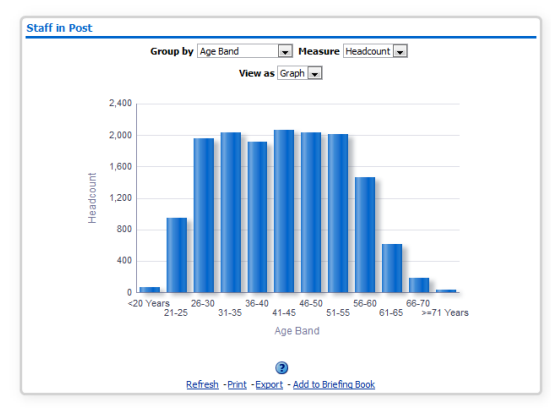

#### Actions

Click->Staff List Tab (Restricted to region selected)

#### **Pay Band / Gender** *Description*

This analysis is designed to show Headcount and FTE grouped by Pay Band or Gender.

#### Data Items

| Title     | Description                                  |
|-----------|----------------------------------------------|
| Pay Band  |                                              |
| Gender    |                                              |
| Headcount | Count of employees included in Prompts       |
| FTE       | Sum FTE of all employees included in Prompts |

#### View Selectors

View as column graph or table. Default column graph.

#### Actions

Click->Staff in Post Detail Tab

# Example Screenshot Pay Band / Gender

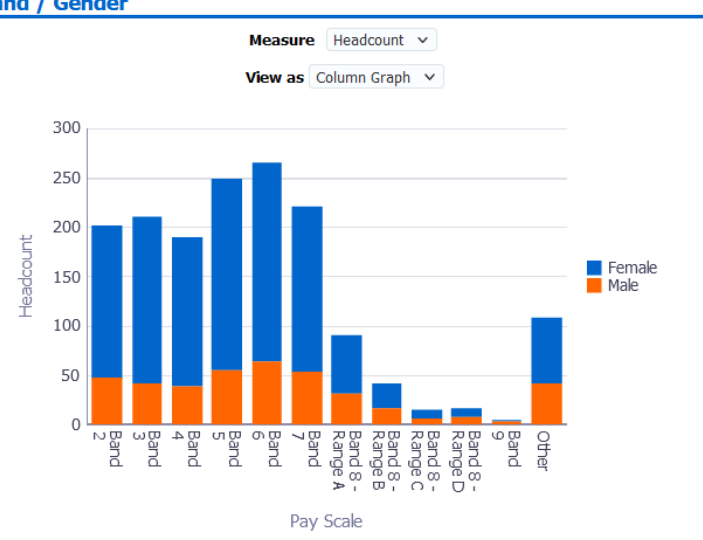

# **FTE by Assignment Status / Employee Category** *Description*

This analysis is designed to show the sum of the Full Time Equivalent (FTE) for employees of the organisation, grouped by Employee Category and Assignment Status

#### Data Items

| Title             | Description                                                 |
|-------------------|-------------------------------------------------------------|
| Employee Category | Full Time / Part Time                                       |
| Assignment Status | Status of the person's assignment as at the report run date |
| FTE               | Sum of FTE of each person in the above bandings             |

#### View Selectors

View as column chart or table. Default column chart.

#### Example Screenshot

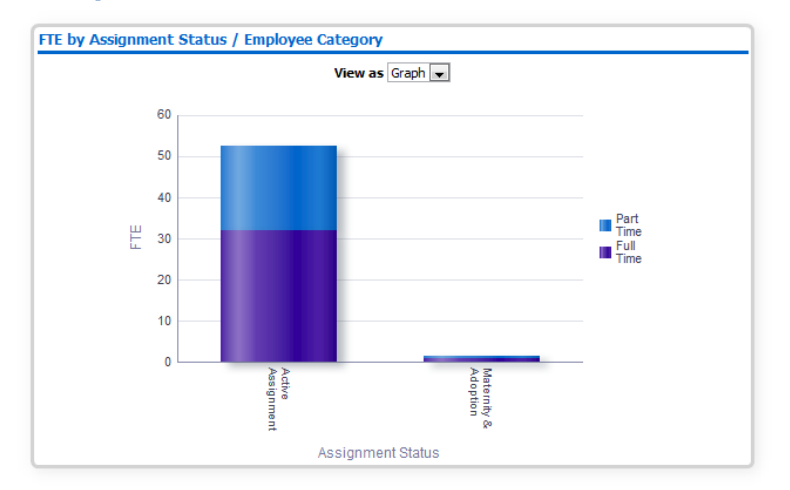

#### Actions

Click -> Staff List Tab (Restricted to region selected)

#### FTE vs Establishment

#### Description

This analysis is designed to show the variance between the position FTE establishment and actual FTE, grouped by AfC Pay Band.

#### Data Items

| Title             | Description                                            |
|-------------------|--------------------------------------------------------|
| Establishment FTE | Sum establishment of all positions included in Prompts |
| FTE               | Sum FTE of all employees included in Prompts           |
| Pay Band          |                                                        |
| Staff Group       |                                                        |
| Occupation Code   |                                                        |

#### Column Selectors

Group by Pay Band, Staff Group or Occupation Code (Default: Pay Band) View as Bar Graph or Table (Default: Bar Graph)

#### Example Screenshot

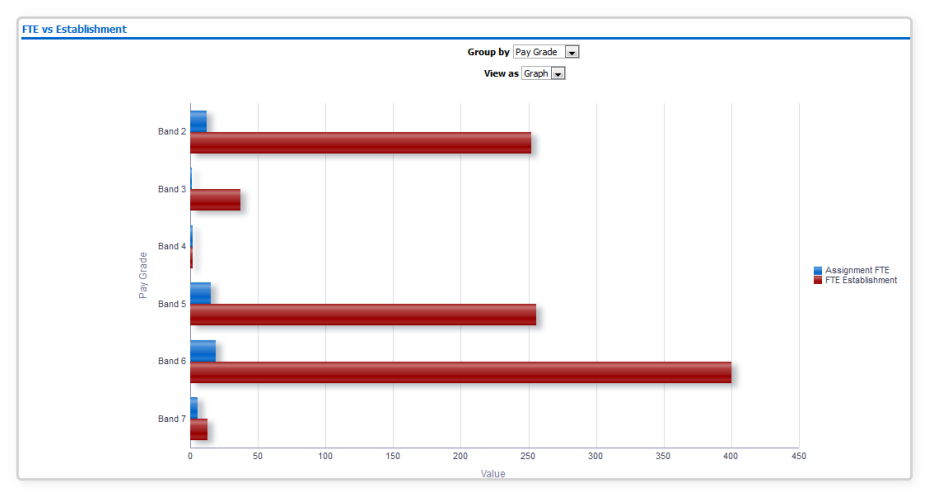

#### Actions

Click -> Staff List Tab (Restricted to selected region)

#### **Headcount vs Establishment** *Description*

This analysis is designed to show the variance between the position establishment headcount and actual headcount, grouped by AfC Band.

#### Data Items

| Title                   | Description                                                     |
|-------------------------|-----------------------------------------------------------------|
| Headcount               | Count of employees included in Prompts                          |
| Establishment Headcount | Sum of headcount establishment of positions included in Prompts |
| Pay Band                |                                                                 |
| Staff Group             |                                                                 |
| Occupation Code         |                                                                 |

#### Column Selectors

Group by Pay Band, Staff Group or Occupation Code (Default: Pay Band) View as Bar Graph or Table (Default: Bar Graph)

#### Example Screenshot

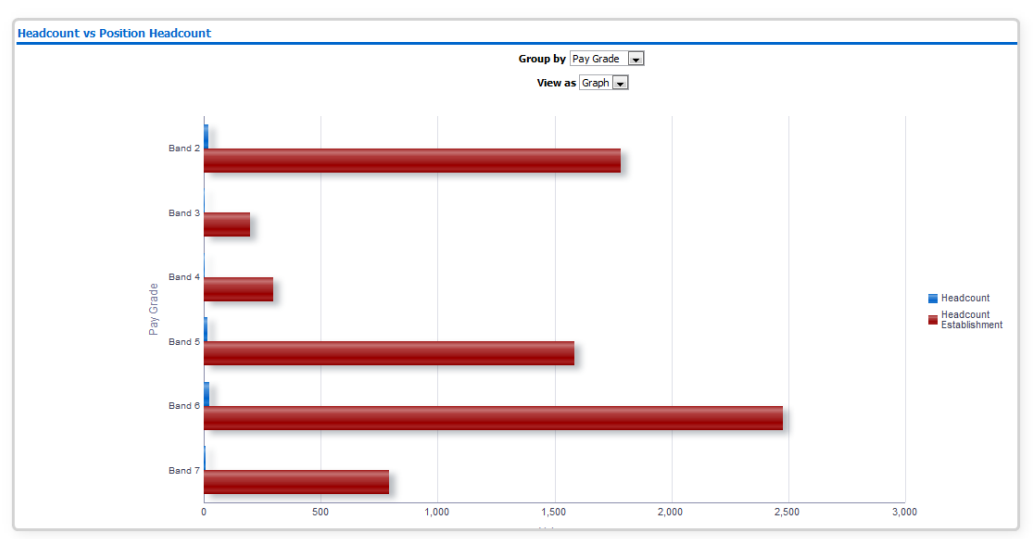

#### Actions

Click -> Staff List Tab (Restricted to selected region)

#### **Employee Category / Gender** Description

This analysis is designed to show Headcount, % of Headcount and FTE grouped by Employee Category and Gender.

#### Data Items

| Title             | Description                                        |
|-------------------|----------------------------------------------------|
| Employee Category | Employee Category Data Item against the Assignment |
| Gender            | Gender against the Employee Record                 |
| Headcount         |                                                    |
| % of Headcount    |                                                    |
| FTE               |                                                    |

#### View Selectors

View as Stacked Column Graph or Table (Default Stacked Column Graph)

#### Example Screenshot

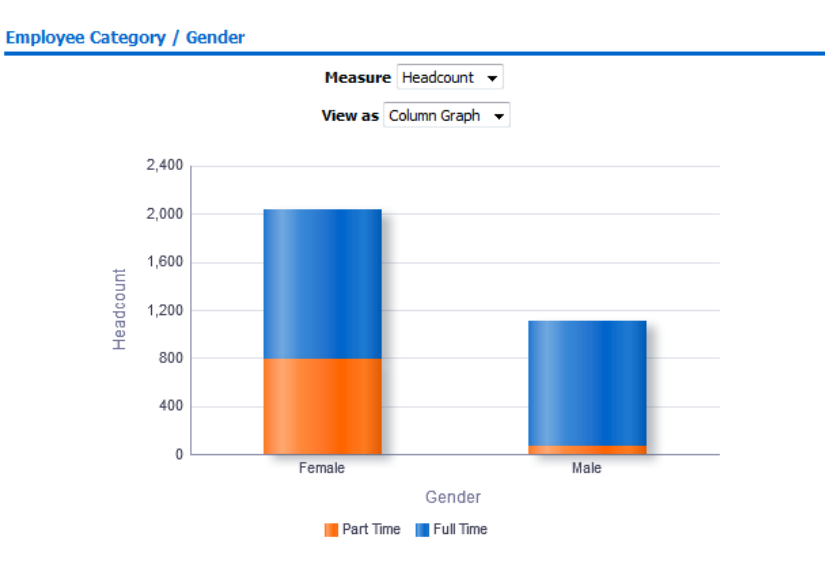

#### Actions

Click -> Diversity Detail Tab

#### Length of Service

#### Description

This analysis is designed to show Headcount, % of Headcount and FTE grouped by Length of Service Band.

#### Data Items

| Title                  | Description                                |
|------------------------|--------------------------------------------|
| Length of Service Band | Calculated from employee latest start date |
| Headcount              |                                            |
| % of Headcount         |                                            |
| FTE                    |                                            |

#### View Selectors

View as Pie Graph, Column Graph or Table (Default Column Graph)

### Example Screenshot

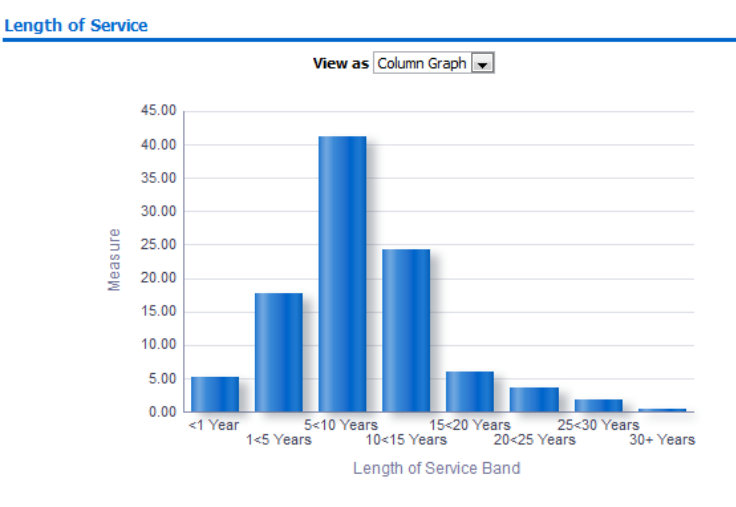

Refresh - Print - Export - Add to Briefing Book

#### Actions

Click -> Diversity Detail Tab

#### **Staff List Tab**

#### Description

The Staff List tab only include key fields required for reporting a staff list and is designed for users who wish to return a staff list quickly rather than waiting for the full detail page to run.

#### Prompts

Organisation(s) (Default: None) Staff Group(s) (Multi-select) Assignment Category(s) (Multi-select: default: exclude Locum Bank and Honorary) Person Type(s) (Multi-select, default: Employee, Employee and Applicant) Employee Person Type(s) (Multi select) Assignment Status Occupation Code Job Role Pay Grade(s) Job Sharer Primary Assignments Only Effective Date Organisation Level 1-13 Cost Centre Org Level 1-12

#### Data Items

| Last Name           | Assignment Status     |
|---------------------|-----------------------|
| First Name          | Primary               |
| Title               | FTE                   |
| Assignment Number   | Organisation          |
| Employee Number     | Org L1-13 x 4         |
| Position Title      | Occupation Code       |
| Role                | Pay Step Date         |
| Area of Work        | Fixed Term End Date   |
| Staff Group         | Fixed Term End Reason |
| Assignment Category | Position Number       |
| Work at Home Flag   |                       |

#### Example Screenshot

| Assignment Category | Assignment Status                 | Primary | Pay Scale | FTE  | Pay Step Date | Fixed Term End Date | Fixed Term End Reason         | Work at Home Flag | Actual Salary | Full Time Salary |
|---------------------|-----------------------------------|---------|-----------|------|---------------|---------------------|-------------------------------|-------------------|---------------|------------------|
| Permanent           | Active Assignment                 | Υ       | XR03      | 1.00 | 19/04/2021    |                     |                               | N                 | £21,142.00    | £21,142.00       |
| Permanent           | Active Assignment                 | Υ       | XR02      | 1.00 | 30/04/2020    |                     |                               | N                 | £19,337.00    | £19,337.00       |
| Permanent           | Active Assignment                 | Υ       | XR07      | 1.00 | 02/09/2021    |                     |                               | N                 | £41,723.00    | £41,723.00       |
| Permanent           | Out on External Secondment - Paid | Y       | XN06      | 1.00 | 20/01/2022    |                     |                               | N                 | £31,365.00    | £31,365.00       |
| Fixed Term Temp     | Active Assignment                 | Υ       | MN37      | 1.00 | 05/08/2021    | 04/08/2023          | Train Cont - Dean App Trainee | N                 | £32,896.00    | £32,896.00       |
| Fixed Term Temp     | Maternity & Adoption              | Υ       | MN37      | 1.00 | 07/08/2021    | 04/08/2020          | Train Cont - Dean App Trainee | N                 | £34,908.00    | £34,908.00       |
| Fixed Term Temp     | Active Assignment                 | Y       | MN37      | 1.00 | 05/08/2021    | 04/08/2023          | Train Cont - Dean App Trainee | N                 | £32,896.00    | £32,896.00       |
| Fixed Term Temp     | Active Assignment                 | Y       | MN37      | 1.00 | 31/07/2021    | 03/08/2021          | Train Cont - Dean App Trainee | N                 | £45,571.00    | £45,571.00       |
| Fixed Term Temp     | Active Assignment                 | Y       | XR06      | 1.00 | 01/12/2021    | 31/03/2021          | Limited Term Project          | N                 | £31,365.00    | £31,365.00       |
| Permanent           | Active Assignment                 | Y       | XR05      | 1.00 | 12/02/2021    |                     |                               | N                 | £26,970.00    | £26,970.00       |
| Fixed Term Temp     | Active Assignment                 | Y       | MN37      | 1.00 | 01/08/2021    | 03/08/2021          | Train Cont - Dean App Trainee | N                 | £37,719.00    | £37,719.00       |
| Fixed Term Temp     | Active Assignment                 | Y       | MN37      | 1.00 | 26/09/2021    | 02/02/2021          | Train Cont - Dean App Trainee | N                 | £39,420.00    | £39,420.00       |
| Permanent           | Active Assignment                 | Y       | MQ00      | 1.00 |               |                     |                               | N                 | £140,808.00   | £140,808.00      |

# **Detail Tab**

#### Description

This tab is designed to provide detailed data restricted to Prompts set on the overview page, and to items selected when navigating to this tab. Note: The detail tab is a list of staff and is not designed to include only people included in the summary.

#### Prompts

Organisation(s) (Default: None) Staff Group(s) (Multi-select) Assignment Category(s) (Multi-select: default: exclude Locum Bank and Honorary) Person Type(s) (Multi-select, default: Employee, Employee and Applicant) Employee Person Type(s) (Multi select) Assignment Status Occupation Code Area of Work Job Role Pay Grade(s) Subjective Code(s) Job Sharer Primary Assignments Only Effective Date Show Additional Supervisor(s) Organisation Level 1-13 Cost Centre Org Level 1-12

#### Data Items

| Employee Number                                  | Pay scale Description           |
|--------------------------------------------------|---------------------------------|
| Assignment Number                                | Employee Category               |
| Last Name                                        | Assignment Status               |
| First Name                                       | FTE                             |
| Middle Name                                      | Occupation Code                 |
| Preferred Name                                   | Person Type                     |
| Title                                            | Marital Status                  |
| Maiden Name                                      | Age (Not returned in HRSS)      |
| Employee Person Type                             | Pay Grade                       |
| Age Band                                         | Gender                          |
| Email Address                                    | Length of Service (Years)       |
| Organisation                                     | Contract Hours                  |
| Location                                         | Length of Service (Months)      |
| Staff Group                                      | Supervisor                      |
| Position Number                                  | Position Subjective Code        |
| Pay Step Date                                    | Previous Last Name              |
| Actual Salary                                    | Department Manager (Assignment) |
| Frequency                                        | Pay Point                       |
| Fixed Term End Date                              | Wtr Opt Out Date                |
| Date of Birth (Not returned in SSHR)             | CSD 1 Week                      |
| National Insurance Number (Not returned in HRSS) | CSD 3 Months                    |
| Job Sharer (Yes/No)                              | CSD 12 Months                   |
| Wtr Opt Out                                      | Recieve Printed Payslip/P60     |
| Bank Posts Held                                  | Spinal Point                    |
| Grade Step                                       | NHS Entry Date                  |
| Job Role                                         | Time in Grade (Yrs)             |
| Organisation Level 1-13                          | Area of Work                    |
| Start Date in Grade                              | Cost Centre Org Level 1-12      |
| Spinal Value                                     | Management Cost                 |
| Position Title                                   | Start Date in Position          |

| Assignment Category                     | Legacy Payroll Number     |
|-----------------------------------------|---------------------------|
| SD Number                               | Subjective Code           |
| Original Hire Date                      | Department Manager        |
| Primary Assignment (Y/N)                | Latest Start Date         |
| Supervisor Employee Number              | Fixed Term Cont Reason    |
| Supervisor Email Address                | Address Line 1            |
| Employee Initials                       | Address Line 2            |
| Employee Name                           | Address Line 3            |
| Telephone Home                          | Town or City              |
| Telephone Work                          | County                    |
| Telephone Mobile                        | Post Code                 |
| Flexible Working Pattern                | AfC Spinal Point          |
| Supervisor Assignment Number            | Probation Period          |
| Additional Supervisor Name              | Probation Units           |
| Additional Supervisor Assignment Number | Adjusted Service Date     |
| Assignment Start Date                   | Maximum Part Time Flag    |
| Asg Cost Centre                         | TUPE Transfer             |
| Proportion                              | Assignment End Date       |
| Aggregated Service Years                | Concatenated Segments     |
| Work at Home Flag                       | Aggregated Service Days   |
| Frontline Healthcare Worker Position    | Pay scale                 |
| Frontline Healthcare Worker Assignment  | Probation Period End Date |

#### Column Selectors

Organisation Cost Centre and Organisation Level x 4

#### Example Screenshot

Organisation(s) (Al Column Value Staff Group(s) (Al Column Values) 💌 Assignment Category [Fixed Term Temp;Ni 🔍 Person Type(s) Employee;Employee 🗨 Employee Person Type(s) (Al Column Values) 💌 Assignment Status [NULL;Acting Up;Actin 🔍 Occupation Code (Al Column Values) 💌 Pay Grade(s) (Al Column Values) 💌 Job Sharer – Select 🐨 Primary Assignments Only – Select 🔍 Primary Cost Centre Y 🐨 Receive Printed Paysip/P60 Yes;No 👻 Effective Date 05/04/2017 12:

```
Group by Org L2 👻 and Org L3 👻 and 🔍
```

| Employee<br>Number | Assignment<br>Number | Last Name   | First<br>Name | Title | Gender | NI Number | Date of<br>Birth | Age<br>Band | Email | Previous<br>Last<br>Name | Supervisor           | Org L2          | Org L3                     | Location         | Paypoint     | Position    | Employee<br>Category |
|--------------------|----------------------|-------------|---------------|-------|--------|-----------|------------------|-------------|-------|--------------------------|----------------------|-----------------|----------------------------|------------------|--------------|-------------|----------------------|
| 20055417           | 20055417             | 007Lane     | Sarah         | Mrs.  | Female | WA504375A | 01-Jan-1960      | 56-60       |       |                          |                      | 504 Trust Board | 504 Directorate of Surgery | 504 ESR Hospital | Default Home | Unspecified | Full Time            |
| 20055651           | 20055651             | 007Lawrence | Mary          | Mrs.  | Female | WA504186A | 01-Jan-1960      | 56-60       |       |                          |                      | 504 Trust Board | 504 Directorate of Surgery | 504 ESR Hospital | Default Home | Unspecified | Full Time            |
| 20055462           | 20055462             | 007Lewis    | Sarah         | Miss  | Female | WA504259A | 01-Jan-1960      | 56-60       |       |                          |                      | 504 Trust Board | 504 Directorate of Surgery | 504 ESR Hospital | Default Home | Unspecified | Full Time            |
| 20055290           | 20055290             | 007Nevile   | Chrsitine     | Mrs.  | Female | WA504230A | 01-Jan-1960      | 56-60       |       |                          |                      | 504 Trust Board | 504 Directorate of Surgery | 504 ESR Hospital | Default Home | Unspecified | Full Time            |
| 20055459           | 20055459             | 007Smith    | Ben           | Mr.   | Male   | WA504244A | 01-Jan-1960      | 56-60       |       |                          |                      | 504 Trust Board | 504 Directorate of Surgery | 504 ESR Hospital | Default Home | Unspecified | Full Time            |
| 20055550           | 20055550             | 008Holloway | Simon         | Mr.   | Male   | WA504202A | 01-Jan-1960      | 56-60       |       |                          |                      | 504 Trust Board | 504 Directorate of Surgery | 504 ESR Hospital | Default Home | Unspecified | Part Time            |
| 20055247           | 20055247             | 008Lawrence | Mary          | Mrs.  | Female | WA504185A | 01-Jan-1960      | 56-60       |       |                          |                      | 504 Trust Board | 504 Directorate of Surgery | 504 ESR Hospital | Default Home | Unspecified | Full Time            |
| 20055561           | 20055561             | 008Lewis    | Sarah         | Miss  | Female | WA504260A | 01-Jan-1960      | 56-60       |       |                          |                      | 504 Trust Board | 504 Directorate of Surgery | 504 ESR Hospital | Default Home | Unspecified | Full Time            |
| 20055577           | 20055577             | 008Smith    | Ben           | Mr.   | Male   | WA504245A | 01-Jan-1960      | 56-60       |       |                          |                      | 504 Trust Board | 504 Directorate of Surgery | 504 ESR Hospital | Default Home | Unspecified | Full Time            |
| 20055529           | 20055529             | 008Steele   | Kerry         | Mrs.  | Female | WA504215A | 01-Jan-1960      | 56-60       |       |                          |                      | 504 Trust Board | 504 Directorate of Surgery | 504 ESR Hospital | Default Home | Unspecified | Part Time            |
| 20095269           | 20095269             | 320         | Monica        | Miss  | Female | JC123432A | 01-Jan-1974      | 41-45       |       |                          | Leese01, Mrs. Vivian | 504 Trust Board | 504 Directorate of Surgery | 504 ESR Hospital | Default Home | Unspecified | Full Time            |
| 20095048           | 20095048             | 320         | Neela         | Mrs.  | Female | JC123476A | 01-Jan-1974      | 41-45       |       |                          | Leese01, Mrs. Vivian | 504 Trust Board | 504 Directorate of Surgery | 504 ESR Hospital | Default Home | Unspecified | Full Time            |

Next Apply Reset ~

#### **Position Detail Tab**

#### Description

This tab is designed to provide a list of populated positions. Filtering is available by Position Number or Subjective Code using the prompts provided.

#### Prompts

Effective Date Position Number(s) Subjective Code(s)

#### Data Items

| Position Number         | Position Title                   |
|-------------------------|----------------------------------|
| Occupation Code         | Area of Work                     |
| Organisation            | Position FTE                     |
| Organisation Level 1-13 | Cost Centre Org Level 1-12       |
| Position Headcount      | Actual FTE                       |
| Assignment Count        | FTE Variance                     |
| DBS Disclosure Type     | Registration and Membership Body |
| Subjective Code         | Pay Grade                        |
| Staff Group             |                                  |

#### Column Selectors

Cost Centre and Organisation Level x 4

#### Example Screenshot

Position Number(s) (Al Column Values) 
Subjective Code(s) (Al Column Values)
Apply Reset

Group by  $\operatorname{Org} L2$   $\checkmark$  and  $\operatorname{Org} L3$   $\checkmark$  and  $\checkmark$ 

| Position<br>No. | Position<br>Title | Occupation<br>Code | Subjective<br>Code | Pay Grade                 | Area of Work          | Org L2                     | Org L3                      | Registration and<br>Membership Body | DBS Disclosure<br>Type | Position<br>FTE | Position<br>Headcount | Actual<br>FTE | Assignment<br>Count |
|-----------------|-------------------|--------------------|--------------------|---------------------------|-----------------------|----------------------------|-----------------------------|-------------------------------------|------------------------|-----------------|-----------------------|---------------|---------------------|
| 12345678        | Response          | 001                | 1000G100           | Non Review<br>Body Band 8 | General Medicine      | 000 Trust<br>Organisations | 000 Hosted<br>Organisations | General Medical Council             | Enhanced               | 1.00            | 1.0                   | 31.20         | 32                  |
| 12345678        | Response          | 002                | 1000G100           | Non Review<br>Body Band 8 | Paediatrics           | 000 Trust<br>Organisations | 000 Hosted<br>Organisations | General Medical Council             | Enhanced               | 1.00            | 1.0                   | 34.90         | 39                  |
| 12345678        | Response          | 005                | 1000G100           | Non Review<br>Body Band 8 | Dermatology           | 000 Trust<br>Organisations | 000 Hosted<br>Organisations | General Medical Council             | Enhanced               | 1.00            | 1.0                   | 2.00          | 2                   |
| 12345678        | Response          | 008                | 1000G100           | Non Review<br>Body Band 8 | Rheumatology          | 000 Trust<br>Organisations | 000 Hosted<br>Organisations | General Medical Council             | Enhanced               | 1.00            | 1.0                   | 1.00          | 1                   |
| 12345678        | Response          | 011                | 1000G100           | Non Review<br>Body Band 8 | Elderly Care Medicine | 000 Trust<br>Organisations | 000 Hosted<br>Organisations | General Medical Council             | Enhanced               | 1.00            | 1.0                   | 1.00          | 1                   |
| 12345678        | Response          | 012                | 1000G100           | Non Review<br>Body Band 8 | Medical Oncology      | 000 Trust<br>Organisations | 000 Hosted<br>Organisations | General Medical Council             | Enhanced               | 1.00            | 1.0                   | 3.00          | 3                   |
| 12345678        | Response          | 012                | 1000G100           | Non Review<br>Body Band 8 | Medical Oncology      | 000 Trust<br>Organisations | 000 Hosted<br>Organisations | General Medical Council             | Enhanced               | 1.50            | 2.0                   | 2.00          | 2                   |
| 12345678        | Response          | 023                | 1000G100           | Non Review<br>Body Band 8 | Otolaryngology        | 000 Trust<br>Organisations | 000 Hosted<br>Organisations | General Medical Council             | Enhanced               | 1.00            | 1.0                   | 7.00          | 7                   |
| 12345678        | Response          | 025                | 1000G100           | Non Review<br>Body Band 8 | Ophthalmology         | 000 Trust<br>Organisations | 000 Hosted<br>Organisations | General Medical Council             | Enhanced               | 1.00            | 2.0                   | 1.00          | 1                   |
| 12345678        | Response          | 026                | 1000G100           | Non Review<br>Body Band 8 | Clinical Oncology     | 000 Trust<br>Organisations | 000 Hosted<br>Organisations | General Medical Council             | Enhanced               | 1.00            | 1.0                   | 17.60         | 20                  |

# **Supervisor Hierarchy Tab**

#### Description

This tab is designed to provide a hierarchy graph showing a user those employees that are part of a supervisor hierarchy for a particular organisation. A supervisor hierarchy graph can only be generated for organisations with 200 or fewer assignments. An assignment count is provided for those assignments with and without a supervisor.

#### Prompts

Effective Date

#### Group by: Organisation, Organisation Levels 1 - 13

#### Data Items

All Assignments by Organisation

| Organisation | Assignment Count |
|--------------|------------------|

# Example Screenshot

Group by Organisation 
Apply Reset

Assignments without a Supervisor by Organisation

A supervisor hierarchy can be generated for organisations with 200 or fewer assignments. Select the level you would like to group organisations by, then click the organisation name to generate the hierarchy graph.

| Organisation               | Assignments |
|----------------------------|-------------|
| 104 Midwifery Team         | 198         |
| 504 A & E Department       | 28          |
| 504 Acute Nurse Management | 1           |
| 504 Anaesthetics           | 60          |
| 504 Breast Screening       | 1           |
| 504 Human Resources        | 16          |
| 504 Psychology             | 26          |
| 504 Team Midwifery         | 14          |
| 504 Trust Board            | 68          |
| 504 Ward 1                 | 16          |
| 504 Ward 10                | 124         |
| 504 Ward 12                | 38          |
| 504 Ward 2                 | 15          |
| 504 Ward 6                 | 1           |
| 504 Ward 7                 | 103         |
| 504 Ward 9                 | 160         |
| 504 Warwick Midwifery Team | 17          |

|                                                 | Assignments |  |  |  |
|-------------------------------------------------|-------------|--|--|--|
| Organisation                                    |             |  |  |  |
| 504 A & E Department                            | 28          |  |  |  |
| 504 Breast Screening                            | 1           |  |  |  |
| 504 Psychology                                  | 1           |  |  |  |
| 504 Team Midwifery                              | 14          |  |  |  |
| 504 Trust Board                                 | 47          |  |  |  |
| 504 Ward 1                                      | 16          |  |  |  |
| 504 Ward 10                                     | 10          |  |  |  |
| 504 Ward 12                                     | 38          |  |  |  |
| 504 Ward 2                                      | 3           |  |  |  |
| 504 Ward 7                                      | 72          |  |  |  |
| 504 Ward 9                                      | 134         |  |  |  |
| 504 Warwick Midwifery Team                      | 17          |  |  |  |
| Refresh - Print - Export - Add to Briefing Book |             |  |  |  |

#### Actions

Organisation > Supervisor Hierarchy Graph

#### **Supervisor Hierarchy Graph** *Description*

This analysis displays an organisation's supervisor hierarchy as a hierarchy graph. Users are able to select up to three data items to display below each employee name. Details of assignments without a supervisor are also shown as a table.

#### Data Items

| Assignment Number   | Employee Number |
|---------------------|-----------------|
| Assignment Category | Role            |
| Staff Group         | Position Title  |
| FTE                 | Occupation Code |
| Assignment Status   | Pay Step Date   |
| Organisation        | Location        |
| Pay Scale           | Employee Name   |
| Supervisor Name     |                 |

### Example Screenshot

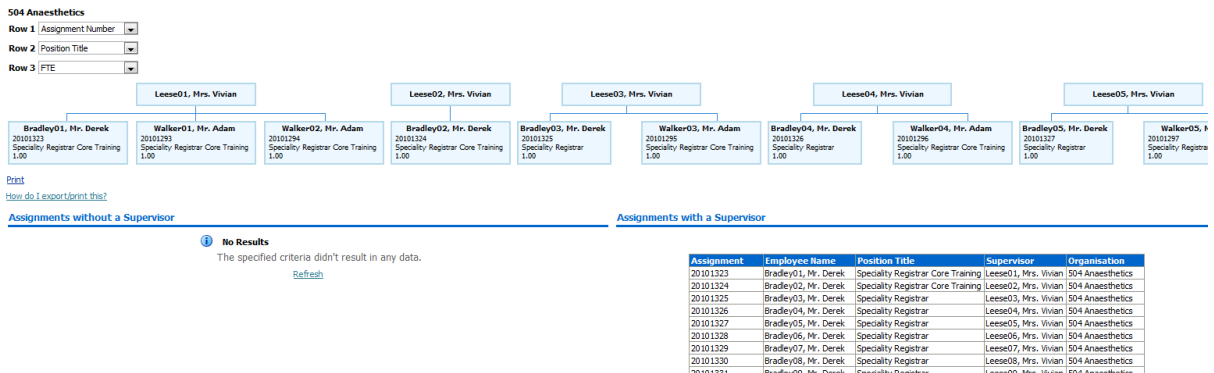

# **Monthly Staff in Post Tab**

#### Description

This analysis is designed to show Headcount or FTE totals over a period of time (as defined using the available prompt), aggregated by Month or Week. Results can be grouped by several different data items including Org Levels 1-13.

#### Prompts

Organisation(s) (Multi-select) Staff Group(s) (Multi-select) Assignment Category(s) (Multi-select: default: exclude Locum Bank and Honorary) Employee Category (Multi-select) Person Type(s) (Multi-select, default: Employee, Employee and Applicant) Employee Person Type(s) (Multi-select, default: Employee, Employee and Applicant) Assignment Status Area of Work Occupation Code(s) Job Role(s) Pay Grade(s) Primary Assignments Only Employee Location Date Between (default: Previous three Months) Organisation Level 1-13 Cost Centre Org Level 1-12

#### View Selectors

FTE by Month (default) Headcount by Month Employee Count by Month FTE by Week Headcount by Week Employee Count by Week FTE by Year Headcount by Year Employee Count by Year

#### **Group By**

#### Data Items

| Month             | FTE                 |
|-------------------|---------------------|
| Headcount         | Job Role            |
| Area of Work      | Assignment Category |
| Employee Category | Staff Group         |
| Pay Band          | Org Level 1-13      |
| Week              | Occupation Code     |
| Year              |                     |

#### Example Screenshot

| Group by | Staff Group | ~            | and |   | ~ |
|----------|-------------|--------------|-----|---|---|
|          | View        | FTE by Month |     | ~ |   |

|                                  | FTE by Month |           |           |  |
|----------------------------------|--------------|-----------|-----------|--|
| Staff Group                      | 2023 / 10    | 2023 / 11 | 2023 / 12 |  |
| Add Prof Scientific and Technic  | 55.21        | 54.21     | 55.81     |  |
| Additional Clinical Services     | 237.20       | 233.32    | 233.00    |  |
| Administrative and Clerical      | 538.49       | 549.49    | 549.16    |  |
| Allied Health Professionals      | 155.50       | 155.33    | 156.69    |  |
| Estates and Ancillary            | 62.06        | 62.06     | 63.64     |  |
| Healthcare Scientists            | 169.81       | 170.04    | 170.80    |  |
| Medical and Dental               | 80.74        | 82.72     | 82.72     |  |
| Nursing and Midwifery Registered | 212.37       | 213.85    | 214.28    |  |
| Students                         | 3.07         | 3.07      | 3.07      |  |
| Grand Total                      | 1,514.44     | 1,524.08  | 1,529.16  |  |

Refresh - Print - Export - Add to Briefing Book

#### Actions

None

#### **Organisation Hierarchy Tab**

#### Description

This tab is designed to provide a hierarchy graph based on selections made using the prompts available. The Organisation Level, Number of Levels to Show and Starting Level are available to set using the available prompts. A Headcount, Assignment Count and Total FTE are shown by Organisation.

#### Prompts

Levels 2-7 (default: 2) Starting Level (default: 1)

#### Data Items

| Organisation     | Headcount |
|------------------|-----------|
| Assignment Count | FTE       |

#### Example Screenshot

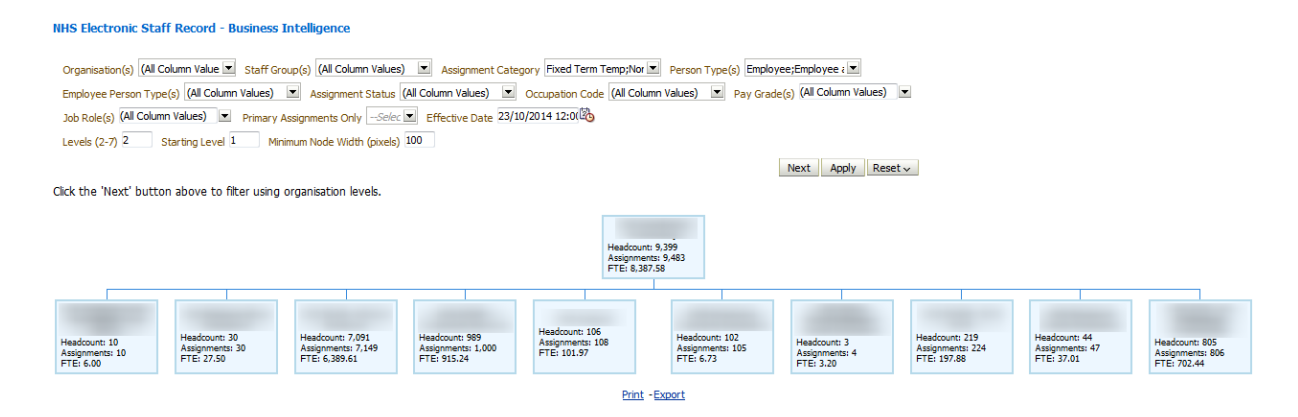

#### Actions

None

#### **Employee Details Tab**

#### Description

This tab provides the user with a range of information relating to a specific employee as defined by the available prompts.

Note: Leavers can be returned up to 2 years prior to current date.

#### Prompts

Employee Name \* Assignment Number \* Gauge Red From (default: 5%) Include Extra Years of Absence

## **Employee Details**

#### Description

This analysis is designed to show various Employee details as part of the Employee Details Dashboard Page.

#### Data Items

| Employee Name        | Employee Address Line1       |
|----------------------|------------------------------|
| Assignment Number    | Employee Address Line2       |
| Organisation         | Employee Address Line3       |
| First Name           | Employee Address City        |
| Last Name            | Employee Address Region1     |
| Email Address        | Employee Address Region2     |
| Work Phone           | Employee Address Region3     |
| Home Phone           | Employee Address Postal Code |
| Mobile Phone         | Employee Address Country     |
| Position Title       |                              |
| Pay Grade            |                              |
| Assignment Category  |                              |
| FTE / Contract Hours |                              |
| Supervisor           |                              |
| Location             |                              |
| Latest Start Date    |                              |
| DBS Match            |                              |

#### Example Screenshot

**Employee Details** 

| Employee Number      | 20055417                       |
|----------------------|--------------------------------|
| Assignment Number    | 20055417                       |
| Organisation         | 504 Ward 9                     |
| First Name           | Sarah                          |
| Last Name            | 007Lane                        |
| Email Address        |                                |
| Work Phone           |                                |
| Home Phone           |                                |
| Mobile Phone         |                                |
| Position Title       |                                |
| Pay Grade            | NHS XR05 Review<br>Body Band 5 |
| Assignment Category  | Permanent                      |
| FTE / Contract Hours | 1.00 / 37.50<br>Week           |
| Supervisor           |                                |
| Location             | 504 ESR Hospital               |
| Latest Start Date    | 01/01/2001                     |
| DBS Match            | <b>~</b>                       |

| Employee Address Line1              | 100 ESR Street |
|-------------------------------------|----------------|
| Employee Address Line2              |                |
| Employee Address Line3              |                |
| Employee Address City               | Warwick        |
| Employee Address Region1            |                |
| Employee Address Region2            |                |
| Employee Address Region3            |                |
| <b>Employee Address Postal Code</b> | CV1 1AB        |
| Employee Address Country            | United Kingdom |

Refresh - Print - Export - Add to Briefing Book

#### Prompts

None

#### Actions

#### **Employee Sickness Absence** *Description*

This analysis is designed to show an Employees Absence Sickness %, Available FTE, FTE Lost and Abs Days Lost.

#### Data Items

| Absence Sickness % (FTE) | FTE Lost          |
|--------------------------|-------------------|
| Available FTE            | Absence Days Lost |

#### Example Screenshot

#### **Employee Sickness Absence**

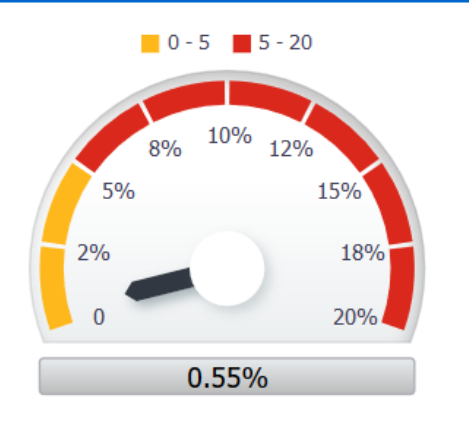

| Available FTE                                   | FTE Lost | Abs Days Lost |  |
|-------------------------------------------------|----------|---------------|--|
| 365.00                                          | 2.00     | 2             |  |
| Refresh - Print - Export - Add to Briefing Book |          |               |  |

#### *Prompts* None

#### Actions

#### **Employee Absence Details** *Description*

This analysis is designed to show the detail of an Employees Absence.

#### Data Items

| Absence Start Date | Absence End Date |
|--------------------|------------------|
| Absence Type       | Absence Reason   |
| Duration (Days)    | Duration (Hours) |
| Estimated Cost     |                  |

#### Example Screenshot

#### Absence Details

View Summary 🖂

| Absence Type           | Absence Reason                        | Duration (Days) | Duration (Hours) | Estimated Cost |
|------------------------|---------------------------------------|-----------------|------------------|----------------|
| Sickness               | S13 Cold, Cough, Flu - Influenza      | 2               | 0.0              | £265.51        |
| Special Increasing Bal | Time Off in Lieu - Overtime/Time Owed | 8               | 0.0              | £1,062.05      |
| Study Increasing Bal   | Study Leave                           | 19              | 0.0              | £2,505.59      |

Refresh - Print - Export - Add to Briefing Book

#### View Selector

View as Summary (default) or Detail (includes Abs Start/End Date)

#### Actions

#### **Appraisal Reviews**

#### Description

This analysis is designed to show an Employees Appraisal Details.

#### Data Items

| Review Type            | Appraisal Date      |
|------------------------|---------------------|
| Period End Date        | Next Appraisal Date |
| Passed Through Gateway | Period Start Date   |

# Example Screenshot

**Appraisal Reviews** 

| Review Type           | Appraisal Date | Period End Date | Next Appraisal Date | Passed Through Gateway | Period Start Date |
|-----------------------|----------------|-----------------|---------------------|------------------------|-------------------|
| Performance Appraisal | 23/09/2015     | 23/09/2015      | 23/09/2016          |                        | 23/09/2014        |
| Performance Appraisal | 27/10/2016     | 23/09/2016      | 27/10/2017          | Y                      | 23/09/2015        |
| Review                | 05/02/2013     | 05/02/2013      | 05/02/2014          | Yes                    | 01/06/2012        |
| Review                | 23/09/2015     | 10/03/2015      | 24/09/2016          | yes                    | 01/06/2015        |
| Review                | 04/07/2017     | 04/07/2017      | 04/07/2018          | Y                      | 01/06/2012        |
| Review                | 22/08/2018     | 23/07/2018      | 23/07/2019          |                        | 04/07/2017        |

Refresh - Print - Export - Add to Briefing Book

#### Prompts

None

#### Actions

#### **Property Register** Description

This analysis is designed to show an Employees Property Register Details.

Data Items

Asset Number Item Name

Example Screenshot
Property Register

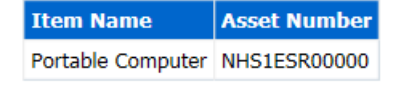

Refresh - Print - Export - Add to Briefing Book

Prompts

None

#### Actions

#### **Professional Registration Body** Description

This analysis is designed to show an Employees Professional Registration Details.

Data Items

| Professional Registration Body | Match |
|--------------------------------|-------|

Example Screenshot

**Professional Registrations** 

| Register and Membership Body | Match    |
|------------------------------|----------|
| General Dental Council       | <b>v</b> |

Prompts

None

#### Actions

#### **Absence Calendar**

#### Description

This analysis is designed to show an Employees Absence display within as a Calendar View.

#### Data Items

| Month Year        | Days of Month |
|-------------------|---------------|
| Absence Indicator |               |

#### Example Screenshot

Absence Calendar

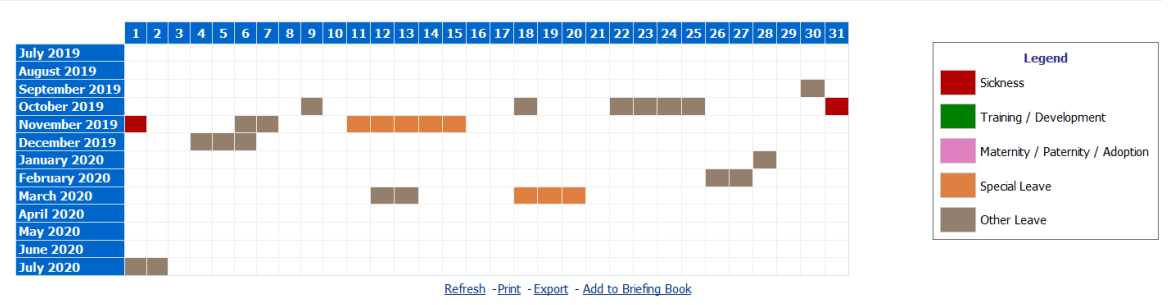

# Prompts

None

#### Actions

#### **Compliance Matching**

#### Description

This analysis is designed to show an Employees Compliance Information.

#### Data Items

| Competency       | Level Required |
|------------------|----------------|
| Competency Match | Expiry Date    |
| Level Achieved   |                |

# Example Screenshot

#### **Compliance Matching**

| Competency                                                    | Level Required | Competency Match           | Expiry Date | Level Achieved |
|---------------------------------------------------------------|----------------|----------------------------|-------------|----------------|
| NHS CSTF Equality, Diversity and Human Rights - 3 Years       | 1 - Assessed   | Match                      | 27/09/2020  | 1 - Assessed   |
| NHS CSTF Fire Safety - 2 Years                                | 1 - Assessed   | Required                   |             |                |
| NHS CSTF Health, Safety and Welfare - 3 Years                 | 1 - Assessed   | Match                      | 27/09/2020  | 1 - Assessed   |
| NHS CSTF Infection Prevention and Control - Level 1 - 3 Years | 1 - Assessed   | Required                   |             |                |
| NHS CSTF Information Governance (Wales) - 2 Years             | 1 - Assessed   | Required                   |             |                |
| NHS CSTF Moving and Handling - Level 1 - 2 Years              | 1 - Assessed   | Required                   |             |                |
| NHS CSTF Resuscitation - Level 1 - 3 Years                    | 1 - Assessed   | Match                      | 27/09/2020  | 1 - Assessed   |
| NHS CSTF Safeguarding Adults - Level 1 - 3 Years              | 1 - Assessed   | Match                      | 27/09/2020  | 1 - Assessed   |
| NHS CSTF Safeguarding Adults - Level 2 - 3 Years              |                | Non-Requirement Competency | 27/09/2020  | 1 - Assessed   |
| NHS CSTF Safeguarding Children - Level 1 - 3 Years            | 1 - Assessed   | Match                      | 17/01/2021  | 1 - Assessed   |

💮 🔐 🕹 🛐 Rows 1 - 10

Refresh - Print - Export - Add to Briefing Book

#### Prompts

None

#### Actions

#### Enrolments

#### Description

This analysis is designed to show an Employees Enrolment Information.

#### Data Items

| Course           | Start Date      |
|------------------|-----------------|
| Enrolment Status | Completion Date |
| Delivery Mode    |                 |

## Example Screenshot

Enrolments

Enrollment Status (All Column Values) 🔽

#### Apply Reset 🔻

| Course                     | Delivery Mode        | Enrollment Status | Start Date | Completion Date |
|----------------------------|----------------------|-------------------|------------|-----------------|
| 504 Information Governance | Classroom (physical) | Completed         | 01/03/2018 | 01/03/2018      |
| 504 Information Governance | Classroom (physical) | Completed         | 01/03/2018 | 01/03/2018      |
| 504 Information Governance | Classroom (physical) | Completed         | 01/03/2018 | 01/03/2018      |
| 504 Information Governance | Classroom (physical) | Completed         | 01/03/2018 | 01/03/2018      |
| 504 Information Governance | Classroom (physical) | Completed         | 01/03/2018 | 01/03/2018      |
| 504 Information Governance | Classroom (physical) | Completed         | 01/03/2018 | 01/03/2018      |
| 504 Information Governance | Classroom (physical) | Completed         | 01/03/2018 | 01/03/2018      |
| 504 Information Governance | Classroom (physical) | Completed         | 01/03/2018 | 01/03/2018      |
| 504 Information Governance | Classroom (physical) | Completed         | 01/03/2018 | 01/03/2018      |
| 504 Information Governance | Classroom (physical) | Completed         | 01/03/2018 | 01/03/2018      |

💮 🎧 🕹 🛐 Rows 1 - 10

Refresh - Print - Export - Add to Briefing Book

#### Prompts

**Enrollment Status** 

#### Actions

#### Certifications

#### Description

This analysis is designed to show an Employees Certification Details.

#### Data Items

| Certification Name   | Progress of Certification |
|----------------------|---------------------------|
| Certification Status | Target Date               |

# Example Screenshot Certifications

| Certification Name         | <b>Certification Status</b> | Progress of Certifications | Target Date |
|----------------------------|-----------------------------|----------------------------|-------------|
| NHS ESR Certification 2018 | Subscribed                  | Expired                    | 31/08/2018  |
| NHS ESR Certification 2018 | Subscribed                  | Expired                    | 31/08/2018  |
| NHS ESR Certification 2018 | Subscribed                  | Expired                    | 31/08/2018  |

Refresh - Print - Export - Add to Briefing Book

#### Prompts

None

#### Actions

## Learning Paths

#### Description

This analysis is designed to show an Employees Learning Path Information.

#### Data Items

| Learning Path       | Learning Path Completed Courses |
|---------------------|---------------------------------|
| Subscription Status | Start Date                      |

#### Example Screenshot

Learning Path

| Learning Path Name | Subscription Status | Learning Path Completed Courses | Start Date  |
|--------------------|---------------------|---------------------------------|-------------|
| NHS ESR Training   | Active              | 1.0                             | 31-Aug-2018 |
| NHS ESR Training   | Active              | 1.0                             | 31-Aug-2018 |
| NHS ESR Training   | Active              | 1.0                             | 31-Aug-2018 |

Refresh - Print - Export - Add to Briefing Book

# Prompts

#### None

#### Actions

#### Qualifications

#### Description

This analysis is designed to show an Employees Qualifications Details.

#### Data Items

| Qualification Type  | Start Date             |
|---------------------|------------------------|
| Qualification Title | Qualification End Date |
| Establishment       |                        |

#### Example Screenshot

Qualifications

| Qual Type                                     | Qual Title | Qual Status | Establishment | Qual Start Date | Qual End Date |
|-----------------------------------------------|------------|-------------|---------------|-----------------|---------------|
| Masters Degree                                | Science    | Attained    |               |                 |               |
| Refresh -Print -Export - Add to Briefing Book |            |             |               |                 |               |

#### Prompts

None

#### Actions

# Objectives

#### Description

This analysis is designed to show an Employees Objectives Information.

#### Data Items

| Objective Name | Target Date  |
|----------------|--------------|
| Start Date     | Complete (%) |

# Example Screenshot **Objectives**

| <b>Objective Name</b> | Start Date | Target Date | Complete (%) |
|-----------------------|------------|-------------|--------------|
| 504 Objective 1       | 01/02/2018 | 01/02/2024  |              |
| 504 Objective 2       | 01/02/2018 | 01/02/2024  |              |
| 504 Objective3        | 01/02/2018 | 01/02/2024  |              |
|                       |            |             |              |

Refresh - Print - Export - Add to Briefing Book

#### Prompts

None

#### Actions

#### **Previous Employment** *Description*

This analysis is designed to show an Employees Previous Employment Information.

Data Items

| Employer Name | End Date |
|---------------|----------|
| Start Date    |          |

# Example Screenshot

**Previous Employment** 

| Employer Name                                   | Start Date | End Date   |
|-------------------------------------------------|------------|------------|
| 000 ESR Medical Team                            | 01/01/2018 | 31/12/2018 |
| 000 ESR Medical Team                            | 01/01/2018 | 31/12/2018 |
| 000 NHS Medical Team                            | 01/01/2018 | 31/12/2018 |
| 000 NHS Medical Team 01/01/2018 31/12/2018      |            |            |
| Refresh - Print - Export - Add to Briefing Book |            |            |

#### Prompts

None

#### Actions

#### **Job History** Description

This analysis is designed to show an Employees Job History.

Data Items

| Job Role | Change Date |
|----------|-------------|

#### Example Screenshot Job History

|         | Job Role         | Change Date      |
|---------|------------------|------------------|
|         | Analyst          | 02/10/2002       |
|         | Analyst          | 02/10/2002       |
|         | Clerical Worker  | 02/10/2002       |
|         | Clerical Worker  | 02/10/2002       |
| Refresh | - Print - Export | - Add to Briefir |

#### Prompts

None

#### Actions

None

#### **Property Register Tab**

#### Description

This tab provided user with a range of information relating to the Property Register functionality.

#### Prompts

Organisation (Default: None) Staff Group(s) (Multi-select) Person Type(s) (Multi-select, default: Employee, Employee and Applicant) Employee Person Type(s) (Multi select) Assignment Status Occupation Code Assignment Category(s) (Multi-select: default: exclude Locum Bank and Honorary) Primary Assignments Only Effective Date (Default today) Pay Grade Organisation Level 1-13 Cost Centre Org Level 1-12 Job Role

#### **Property Register** Description

This analysis is designed to show the number of Property Register entries grouped by Staff Group or Organisation Levels 1-4. An Effective Date Prompt is available for users to set as required.

#### Data Items

| Staff Group               | Count of Property Register Items |
|---------------------------|----------------------------------|
| Organisation Level(s) 1-4 |                                  |

#### Group by

Staff Group (default) Organisation Levels 1-4

#### View as

Bar Graph (default) Table

# Example Screenshot Property Register

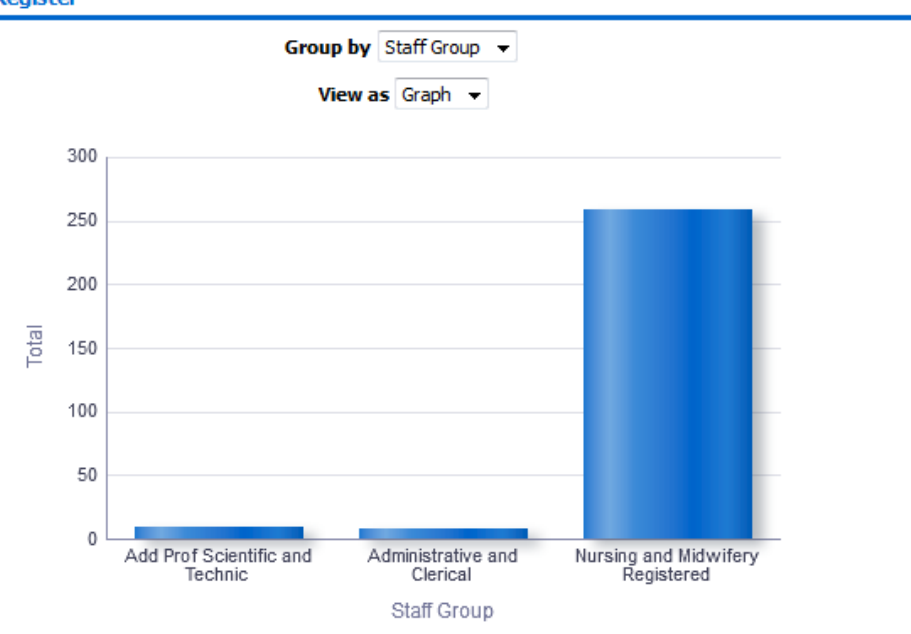

#### **Property Register Timeline** *Description*

This analysis is designed to show the number of Property Register entries over a period of time (default previous 12 months).

#### Data Items

| Month | Count of Property Register Items |
|-------|----------------------------------|

#### Prompts

Date Between (default: previous 12 months)

Group by

None

#### View as

Line Graph (default) Table

Example Screenshot Property Register Timeline

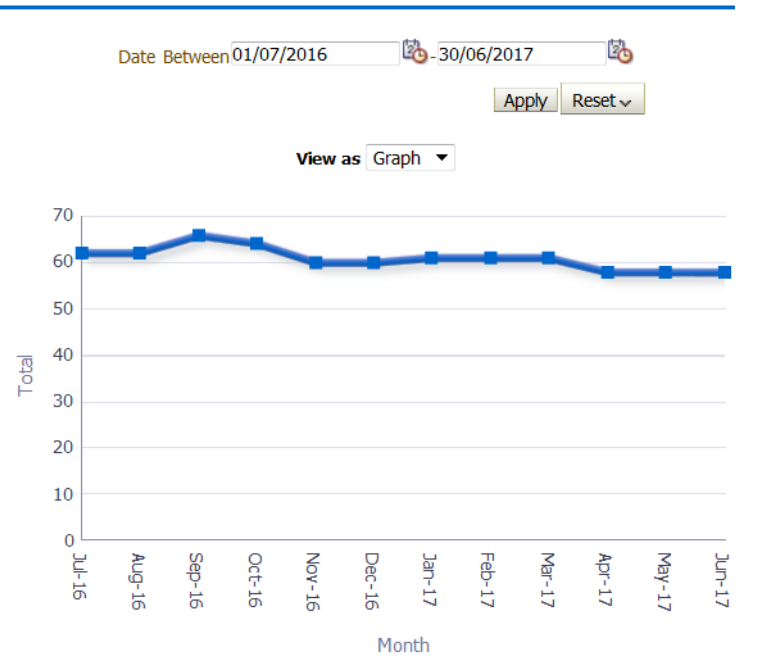

# Property Register Detail

#### Description

This analysis is designed to show the detail of Property Register entries at an effective date (as defined by the user).

#### Data Items

| Last Name           | Property End Date       |
|---------------------|-------------------------|
| Title               | First Name              |
| Email Address       | Employee Number         |
| Staff Group         | Organisation            |
| Supervisor Name     | Item Name               |
| Supervisor Email    | Asset Number            |
| Property Start Date | Organisation Level 1-13 |

#### Group by

Organisation Level 1-13

Example Screenshot Property Register Detail

Group by Org L2 💌 and Org L3 💌 and 🔍

| Last Name | First Name                                      | Title | Employee Number | Employee Email Address | Org L2          | Org L3                     | Staff Group                      | Item Name             | Asset Number |
|-----------|-------------------------------------------------|-------|-----------------|------------------------|-----------------|----------------------------|----------------------------------|-----------------------|--------------|
| Martin25  | Susan                                           | Mrs.  | 20055530        |                        | 504 Trust Board | 504 Directorate of Surgery | Nursing and Midwifery Registered | Computer for Home use | PCB151       |
| Martin25  | Susan                                           | Mrs.  | 20055530        |                        | 504 Trust Board | 504 Directorate of Surgery | Nursing and Midwifery Registered | Printer               | PR7901       |
|           | Refresh - Print - Export - Add to Briefing Book |       |                 |                        |                 |                            |                                  |                       |              |

# **Benefits Entitlements Tab**

#### Description

This analysis enables organisations to return data regarding an individual's entitlement to occupational and organisation benefits.

#### Prompts

Organisation Staff Group(s) Assignment Category(s) Person Type(s) Employee Person Type(s) Assignment Status Occupation Code Job Role Pay Grade Job Sharer Primary Assignments Only Effective Date Organisation Level 1-13 Cost Centre Org Level 1-12

#### Data Items

| Organisation          | Initial Assignment                |
|-----------------------|-----------------------------------|
| Last Name             | Start Date                        |
| First Name            | Assignment Effective Start Date   |
| Initials              | Assignment Effective End Date     |
| Title                 | Assignment Status                 |
| Assignment Number     | Fixed Term Temp Cont End Date     |
| Primary Assignment    | Fixed Term Temp Cont Reason       |
| Staff Group           | Bank Post Held                    |
| Role                  | Date of Birth                     |
| Person Type           | NI Number                         |
| Position Title        | Latest Hire Date                  |
| Pay Scale             | Person Effective From Date        |
| Pay Scale Description | NHS Entry Date                    |
| Grade Step            | CSD 1 Week                        |
| Spinal Point          | CSD 3 Months                      |
| Afc Spinal Point      | CSD 12 Months                     |
| Pay Step Date         | Loss of Office Payment Date       |
| FTE                   | Loss of Office Rec Serv Date      |
| Contract Hours        | NHS Pensioner                     |
| Assignment Category   | Date NHS Pension Benefits Paid To |
| Employee Category     |                                   |

#### Example Screenshot

| Initial<br>Assignment<br>Start Date | Assignment<br>Effective<br>Start Date | Assignment<br>Effective<br>End Date | Assignment<br>Status | Fixed<br>Term<br>Temp<br>Cont<br>End<br>Date | Fixed<br>Term<br>Temp<br>Cont<br>Reason | Bank Post<br>Held | Date of<br>Birth | NI<br>Number | Latest<br>Hire Date | Person<br>Effective<br>From Date | NHS<br>Entry<br>Date | CSD<br>1<br>Week | CSD 3<br>Months | CSD 12<br>Months | Loss of<br>Office<br>Payment<br>Date | Loss<br>of<br>Office<br>Rec<br>Serv<br>Date | NHS<br>Pensioner | Date NHS<br>Pension<br>Benefits<br>Paid To |
|-------------------------------------|---------------------------------------|-------------------------------------|----------------------|----------------------------------------------|-----------------------------------------|-------------------|------------------|--------------|---------------------|----------------------------------|----------------------|------------------|-----------------|------------------|--------------------------------------|---------------------------------------------|------------------|--------------------------------------------|
| 01/01/2010                          | 01/01/2010                            | 31/12/4712                          | Active Assignment    |                                              |                                         | Substantive Only  | 01-Jan-1970      | AB504031A    | 01/01/2010          | 01/01/2010                       |                      |                  |                 |                  |                                      |                                             | N                | 01/04/2020                                 |
| 01/01/2010                          | 01/01/2010                            | 31/12/4712                          | Active Assignment    |                                              |                                         | Substantive Only  | 01-Jan-1970      | AB504032A    | 01/01/2010          | 01/01/2010                       |                      |                  |                 |                  |                                      |                                             | N                | 01/04/2020                                 |
| 01/01/2010                          | 01/01/2010                            | 31/12/4712                          | Active Assignment    |                                              |                                         | Substantive Only  | 01-Jan-1970      | AB504033A    | 01/01/2010          | 01/01/2010                       |                      |                  |                 |                  |                                      |                                             | N                | 01/04/2020                                 |
| 01/01/2010                          | 01/01/2010                            | 31/12/4712                          | Active Assignment    |                                              |                                         | Substantive Only  | 01-Jan-1970      | AB504034A    | 01/01/2010          | 01/01/2010                       |                      |                  |                 |                  |                                      |                                             | N                | 01/04/2020                                 |
| 01/01/2010                          | 01/01/2010                            | 31/12/4712                          | Active Assignment    |                                              |                                         | Substantive Only  | 01-Jan-1970      | AB504035A    | 01/01/2010          | 01/01/2010                       |                      |                  |                 |                  |                                      |                                             | N                | 01/04/2020                                 |
| 01/01/2010                          | 01/01/2010                            | 31/12/4712                          | Active Assignment    |                                              |                                         | Substantive Only  | 01-Jan-1970      | AB504036A    | 01/01/2010          | 01/01/2010                       |                      |                  |                 |                  |                                      |                                             | N                | 01/04/2020                                 |
| 01/01/2010                          | 01/01/2010                            | 31/12/4712                          | Active Assignment    |                                              |                                         | Substantive Only  | 01-Jan-1970      | AB504037A    | 01/01/2010          | 01/01/2010                       |                      |                  |                 |                  |                                      |                                             | N                | 01/04/2020                                 |
| 01/01/2010                          | 01/01/2010                            | 31/12/4712                          | Active Assignment    |                                              |                                         | Substantive Only  | 01-Jan-1970      | AB504038A    | 01/01/2010          | 01/01/2010                       |                      |                  |                 |                  |                                      |                                             | N                | 01/04/2020                                 |
| 01/01/2010                          | 01/01/2010                            | 31/12/4712                          | Active Assignment    |                                              |                                         | Substantive Only  | 01-Jan-1970      | AB504039A    | 01/01/2010          | 01/01/2010                       |                      |                  |                 |                  |                                      |                                             | N                | 01/04/2020                                 |
| 01/01/2010                          | 01/01/2010                            | 31/12/4712                          | Active Assignment    |                                              |                                         | Substantive Only  | 01-Jan-1970      | AB504040A    | 01/01/2010          | 01/01/2010                       |                      |                  |                 |                  |                                      |                                             | N                | 01/04/2020                                 |
| 01/01/2010                          | 01/01/2010                            | 31/12/4712                          | Active Assignment    |                                              |                                         | Substantive Only  | 01-Jan-1970      | AB504041A    | 01/01/2010          | 01/01/2010                       |                      |                  |                 |                  |                                      |                                             | N                | 01/04/2020                                 |
| 01/01/2010                          | 01/01/2010                            | 31/12/4712                          | Active Assignment    |                                              |                                         | Substantive Only  | 01-Jan-1970      | AB504042A    | 01/01/2010          | 01/01/2010                       |                      |                  |                 |                  |                                      |                                             | N                | 01/04/2020                                 |

#### **Real Time Staff List Tab**

#### Description

This Real-time Staff List analysis is a direct replication of the NHS Organisation Profile>Staff List (Detail) worksheet available in DISCO. Please note that this analysis is real-time and not updated overnight, therefore the report may take longer to run than other BI analyses.

#### Prompts

Organisation Name Organisation Hierarchy Name Staff Group Role Person Type Employee Person Type Assignment Category Primary Assignments Only

#### Data Items

| Organisation Name        | Primary Assignment                  |
|--------------------------|-------------------------------------|
| Employee Title           | Legacy Payroll Number               |
| First Name               | Clinical Second Speciality          |
| Last Name                | Area of Work                        |
| Preferred Name           | Bank Posts Held                     |
| Employee Full Name       | Maximum Part Time Flag              |
| Employee Number          | Wtr Opt Out                         |
| Staff Group              | Wtr Opt Out Date                    |
| Role                     | Cost Centre                         |
| Occupation Code          | Position Subjective Code            |
| Position Title           | Management Cost                     |
| Position Number          | CSD 3 Months                        |
| Start Date in Position   | CSD 12 Months                       |
| Pay-scale                | NHS Entry Date                      |
| Pay-scale Description    | Marital Status (Core Users Only)    |
| Spinal Point             | Maiden Name (Core Users Only)       |
| AFC Spinal Point         | Previous Last Name                  |
| Spinal Value             | Age (Core Users Only)               |
| Salary Value             | Birth Date (Core Users Only)        |
| Pay Step Date            | NI Number (Core Users Only)         |
| FTE                      | SD Number                           |
| Contract Hours           | Email Address                       |
| Assignment Category      | Address Line1                       |
| Employee Category        | Address Line2                       |
| Assignment Number        | Address Line3                       |
| Assignment Start Date    | Town or City                        |
| Assignment End Date      | County                              |
| Assignment Status        | NHS CRS Identifier                  |
| Payroll Name             | NHS CRS Date Authenticated          |
| Paypoint / Payroll Point | e-GIF and NHS CRS Status            |
| Probation Period         | Telephone Home                      |
| Probation Unit           | Telephone Work                      |
| Fixed Term End Date      | Telephone Mobile                    |
| Fixed Term Reason        | TUPE Transfer                       |
| Department Manager       | Adjusted Service Date               |
| Supervisor               | Original Hire Date                  |
| Job sharer               | Latest Start Date                   |
| Organisation Level 1-13  | Cost Centre Organisation Level 1-12 |

## Example Screenshot

| Organisation<br>Name | Employee<br>Title | Employee<br>First<br>Name | Employee<br>Last<br>Name | Preferred<br>Name | Employee<br>Number | Staff Group                     | Role                    | Occupation<br>Code | Position Title   | Position<br>Number | Start<br>Date in<br>Position | Payscale | Payscale D   |
|----------------------|-------------------|---------------------------|--------------------------|-------------------|--------------------|---------------------------------|-------------------------|--------------------|------------------|--------------------|------------------------------|----------|--------------|
| 000 NHS Organisation | Dr                | Joe                       | Blogs                    | Joe               | 12345678           | Add Prof Scientific and Technic | Clinical Psychologist   | S2L                | Business Analyst | 00001111           | 01/11/2014                   | XR08     | Review Body  |
| 000 NHS Organisation | Dr                | Joe                       | Blogs                    | Joe               | 12345678           | Add Prof Scientific and Technic | Clinical Psychologist   | SAL                | Business Analyst | 00001111           | 01/11/2014                   | XR10     | Review Body  |
| 000 NHS Organisation | Dr                | Joe                       | Blogs                    | Joe               | 12345678           | Add Prof Scientific and Technic | Specialist Practitioner | S0X                | Business Analyst | 00001111           | 01/10/2016                   | XR08     | Review Body  |
| 000 NHS Organisation | Dr                | Joe                       | Blogs                    | Joe               | 12345678           | Add Prof Scientific and Technic | Specialist Practitioner | S0X                | Business Analyst | 00001111           | 01/10/2016                   | XR09     | Review Body  |
| 000 NHS Organisation | Dr                | Joe                       | Blogs                    | Joe               | 12345678           | Add Prof Scientific and Technic | Technician              | S4X                | Business Analyst | 00001111           | 12/03/2018                   | XR07     | Review Body  |
| 000 NHS Organisation | Dr                | Joe                       | Blogs                    | Joe               | 12345678           | Administrative and Clerical     | Analyst                 | G2A                | Business Analyst | 00001111           | 13/11/2017                   | XN01     | Non Review I |
| 000 NHS Organisation | Dr                | Joe                       | Blogs                    | Joe               | 12345678           | Administrative and Clerical     | Board Level Director    | Z2E                | Business Analyst | 00001111           | 01/02/2018                   | WCAE     | Non-Executiv |
| 000 NHS Organisation | Dr                | Joe                       | Blogs                    | Joe               | 12345678           | Administrative and Clerical     | Board Level Director    | Z2E                | Business Analyst | 00001111           | 01/02/2018                   | WCAE     | Non-Executiv |
| 000 NHS Organisation | Dr                | Joe                       | Blogs                    | Joe               | 12345678           | Administrative and Clerical     | Chair                   | Z2E                | Business Analyst | 00001111           | 05/10/2017                   | WQ00     | Adhoc        |

# **Gross Cost Table Tab**

#### Description

This analysis provides users with the necessary information to enable the analysis of employee costs in terms of the basic salary, employer National Insurance contributions and employer pension contributions. This data can be used to estimate the gross cost of an employee at any valid payscale and grade step combination.

#### Prompts

- \* Payscale(s)
- \* Employers Pension Percentage Contribution
- \* Report Effective Date

#### Data Items

| Payscale Description | Weekly Basic                 |
|----------------------|------------------------------|
| Payscale             | Hourly Basic                 |
| Contract Type        | Annual Estimated Ers NHI     |
| Grade Step           | Annual Estimated Ers Superan |
| Annual Basic         | Gross Cost                   |
| Monthly Basic        |                              |

#### Example Screenshot

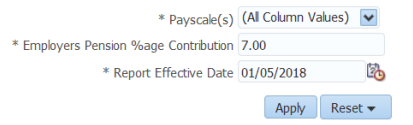

| Payscale Description | Payscale | Contract Type | Grade Step | Annual Basic | Monthly Basic | Weekly Basic | Hourly Basic | Annual Estimated Ers NHI | Annual Estimated Ers Superan | Gross Cost |
|----------------------|----------|---------------|------------|--------------|---------------|--------------|--------------|--------------------------|------------------------------|------------|
| Review Body Band 7   | XR07     | NHSXXXXXX     | 1          | 31,696.00    | 2,641.33      | 607.87       | 16.21        | 3,211.54                 | 2,218.72                     | 37,126.26  |
| Review Body Band 7   | XR07     | NHSXXXXXX     | 1          | 31,697.00    | 2,641.42      | 607.89       | 16.21        | 3,211.67                 | 2,218.79                     | 37,127.46  |
| Review Body Band 7   | XR07     | NHSXXXXXX     | 2          | 32,731.00    | 2,727.58      | 627.72       | 16.74        | 3,354.37                 | 2,291.17                     | 38,376.54  |
| Review Body Band 7   | XR07     | NHSXXXXXX     | 2          | 32,732.00    | 2,727.67      | 627.74       | 16.74        | 3,354.50                 | 2,291.24                     | 38,377.74  |
| Review Body Band 7   | XR07     | NHSXXXXXX     | 3          | 33,895.00    | 2,824.58      | 650.04       | 17.33        | 3,515.00                 | 2,372.65                     | 39,782.65  |
| Review Body Band 7   | XR07     | NHSXXXXXX     | 3          | 33,896.00    | 2,824.67      | 650.06       | 17.33        | 3,515.14                 | 2,372.72                     | 39,783.86  |
| Review Body Band 7   | XR07     | NHSXXXXXX     | 4          | 35,577.00    | 2,964.75      | 682.30       | 18.19        | 3,747.11                 | 2,490.39                     | 41,814.50  |
| Review Body Band 7   | XR07     | NHSXXXXXX     | 4          | 35,578.00    | 2,964.83      | 682.32       | 18.20        | 3,747.25                 | 2,490.46                     | 41,815.71  |
| Review Body Band 7   | XR07     | NHSXXXXXX     | 5          | 36,612.00    | 3,051.00      | 702.15       | 18.72        | 3,889.94                 | 2,562.84                     | 43,064.78  |
| Review Body Band 7   | XR07     | NHSXXXXXX     | 5          | 36,613.00    | 3,051.08      | 702.17       | 18.72        | 3,890.08                 | 2,562.91                     | 43,065.99  |
| Review Body Band 7   | XR07     | NHSXXXXXX     | 6          | 37,777.00    | 3,148.08      | 724.49       | 19.32        | 4,050.71                 | 2,644.39                     | 44,472.10  |
| Review Body Band 7   | XR07     | NHSXXXXXX     | 6          | 37,778.00    | 3,148.17      | 724.51       | 19.32        | 4,050.85                 | 2,644.46                     | 44,473.31  |

#### **Emergency Contacts Tab**

#### Description

This analysis returns a list of Contacts for employees. Contacts with an in-date telephone number or in-date address are returned and those with missing or out of date values are returned as blank.

#### Prompts

Employee Number Employee Name is LIKE (pattern match) Contact Relationship Organisation Primary Assignments Only

#### Data Items

| Organisation             | Employee Postal Code   |
|--------------------------|------------------------|
| Employee Title           | Contact Name           |
| Employee First Name      | Contact Address Line 1 |
| Employee Last Name       | Contact Address Line 2 |
| Employee Number          | Contact Address Line 3 |
| Employee Email Address   | Contact Town           |
| Supervisor Name          | Contact County         |
| Supervisor Email Address | Contact Postal Code    |
| Employee Address Line 1  | Contact Mobile Phone   |
| Employee Address Line 2  | Contact Home Phone     |
| Employee Address Line 3  | Contact Work Phone     |
| Employee City            | Additional Phone       |

#### Example Screenshot

| Contact Name   | Contact Address Line 1 | Contact Address Line 2 | Contact Town | Contact County | Contact Postal Code | Contact Mobile Phone | Contact Home Phone | Contact Work Phone |
|----------------|------------------------|------------------------|--------------|----------------|---------------------|----------------------|--------------------|--------------------|
| Blogs, Mrs. Jo | 0 Blogs Drive          |                        | London       | Greater London | W2 2JB              | 0712345678           | 0201234567         | 0201234567         |
| Blogs, Mrs. Jo | 0 Blogs Drive          |                        | London       | Greater London | W2 2JB              | 0712345678           | 0201234567         | 0201234567         |
| Blogs, Mrs. Jo | 0 Blogs Drive          |                        | London       | Greater London | W2 2JB              | 0712345678           | 0201234567         | 0201234567         |
| Blogs, Mrs. Jo | 0 Blogs Drive          |                        | London       | Greater London | W2 2JB              | 0712345678           | 0201234567         | 0201234567         |
| Blogs, Mrs. Jo | 0 Blogs Drive          |                        | London       | Greater London | W2 2JB              | 0712345678           | 0201234567         | 0201234567         |
| Blogs, Mrs. Jo | 0 Blogs Drive          |                        | London       | Greater London | W2 2JB              | 0712345678           | 0201234567         | 0201234567         |
| Blogs, Mrs. Jo | 0 Blogs Drive          |                        | London       | Greater London | W2 2JB              | 0712345678           | 0201234567         | 0201234567         |
| Blogs, Mrs. Jo | 0 Blogs Drive          |                        | London       | Greater London | W2 2JB              | 0712345678           | 0201234567         | 0201234567         |
| Blogs, Mrs. Jo | 0 Blogs Drive          |                        | London       | Greater London | W2 2JB              | 0712345678           | 0201234567         | 0201234567         |
| Blogs, Mrs. Jo | 0 Blogs Drive          |                        | London       | Greater London | W2 2JB              | 0712345678           | 0201234567         | 0201234567         |
| Blogs, Mrs. Jo | 0 Blogs Drive          |                        | London       | Greater London | W2 2JB              | 0712345678           | 0201234567         | 0201234567         |
| Blogs, Mrs. Jo | 0 Blogs Drive          |                        | London       | Greater London | W2 2JB              | 0712345678           | 0201234567         | 0201234567         |
| Blogs, Mrs. Jo | 0 Blogs Drive          |                        | London       | Greater London | W2 2JB              | 0712345678           | 0201234567         | 0201234567         |

#### Assignments with Missing Contact Details Description

This analysis returns a list of employees with no contacts and those with no contact information recorded in ESR.

#### Data Items

| Title                  | Contact Name                 |
|------------------------|------------------------------|
| First Name             | Contact Relationship         |
| Last Name              | Contact Date From            |
| Employee Number        | Contact Date To              |
| Employee Email Address | Contact Effective Start Date |
| Supervisor Name        | Contact Effective End Date   |

### **Apprenticeships Summary**

#### Description

Available on this tab are a number of summary analyses designed to provide users with high level information of employees undertaking Apprenticeship at a specified report effective date or period. The data returned is for employees whose EIT Apprenticeship details are populated in ESR and does not include those on an Apprentice Job Role which is no longer valid. Organisations are therefore advised to record Apprenticeships data using the Assignment EIT Apprenticeship functionality available in ESR to ensure apprenticeships are being reported correctly. Please note that this tab is also available in the NHS Learning and Adminisatration Dashboard.

#### Prompts

Effective Date Apprentice Type Status Include Leavers for Previous Two Years (Yes: Optional)

# Summary

#### Description

This analysis is designed to show FTE, Headcount (Default) and Headcount percentage of employees undertaking Apprenticeship at a specified report effective date grouped by Staff Group, Organisation Levels 1-13, Pay Grade, Age Band and a number of EIT Apprenticeship fields.

#### Data Items

| Staff Group                |                    |
|----------------------------|--------------------|
| Organisation Level(s) 1-13 | Framework Standard |
| Staff Group                | FTE                |
| Pay Grade                  | Headcount          |
| Age Band                   | Headcount %        |
| Apprentice Status          |                    |
| Apprentice Type            |                    |
| Main Training Provider     |                    |

#### View Selector

View as Column Graph (Default) or Table

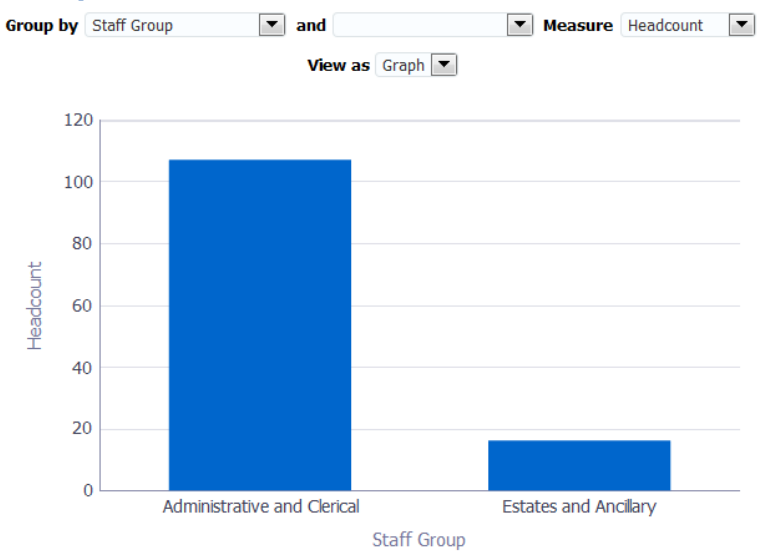

#### Example Screenshot

#### **Apprenticeships Trending by Status** *Description*

This analysis is designed to show the number of Apprenticeships on a monthly basis as at the last day of the month, defaulted to one year ago from the last day of previous month.

#### Data Items

| Apprentice Status | Month |
|-------------------|-------|
| Headcount         |       |

#### View Selector

View as Line Graph (Default) or Pivot Table

#### Example Screenshot

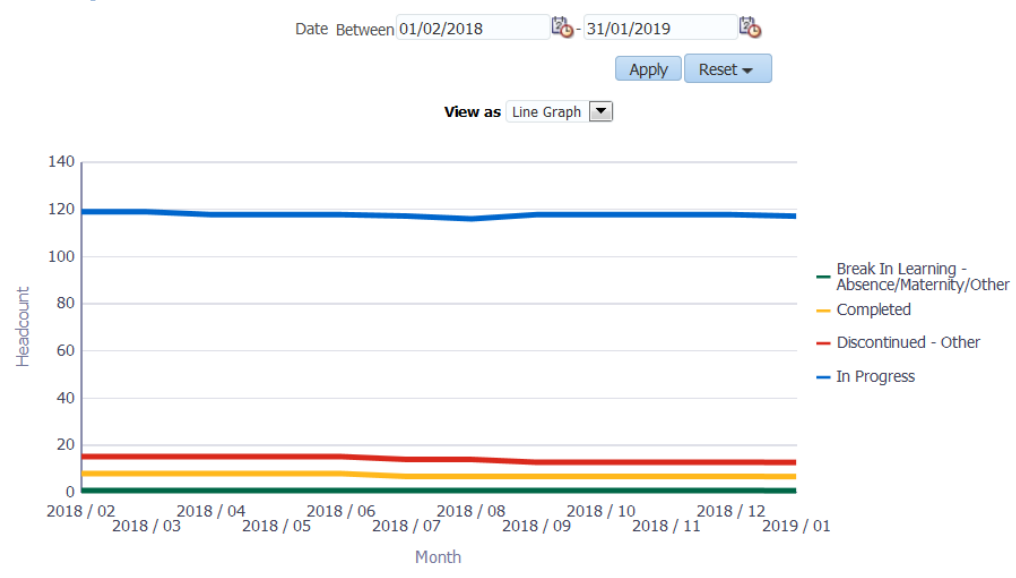

#### **In Progress Apprentices NI Category RAG Status** Description

This analysis is designed to highlight Green where an employee's NI Category is H and age is less than 25 years, and Red where NI Category is Not H (or is NULL) and age is less than 25. By default the analysis returns employees with an apprentice status of 'In Progress' however users can select other statuses using Apprentice Status prompt available on the dashboard.

#### Data Items

| Assignment Number     | Actual End Date                       |
|-----------------------|---------------------------------------|
| Employee Number       | Pay Grade                             |
| Organisation Name     | Age Band                              |
| Apprentice Type       | Age (Not Available to SSHR)           |
| Apprenticeship Status | Date of Birth (Not Available to SSHR) |
| Start Date            | NI Category is H (Yes/No)             |
| Proposed End Date     |                                       |

#### Example Screenshot

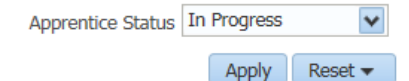

| Assignment Number | Employee Name  | Organisation Name        | Apprentice Type              | Status      | Age Band | NI Category is H |
|-------------------|----------------|--------------------------|------------------------------|-------------|----------|------------------|
| 12345678          | Blogs, Mr. Joe | 000 NHS ESR Organisation | Existing Employee - New Role | In Progress | 21-25    | No               |
| 12345678          | Blogs, Mr. Joe | 000 NHS ESR Organisation | Existing Employee - New Role | In Progress | 21-25    | No               |
| 12345678          | Blogs, Mr. Joe | 000 NHS ESR Organisation | Existing Employee - New Role | In Progress | 21-25    | No               |
| 12345678          | Blogs, Mr. Joe | 000 NHS ESR Organisation | Existing Employee - New Role | In Progress | 21-25    | No               |
| 12345678          | Blogs, Mr. Joe | 000 NHS ESR Organisation | Existing Employee - New Role | In Progress | 21-25    | No               |
| 12345678          | Blogs, Mr. Joe | 000 NHS ESR Organisation | Existing Employee - New Role | In Progress | 21-25    | No               |
| 12345678          | Blogs, Mr. Joe | 000 NHS ESR Organisation | Existing Employee - New Role | In Progress | 21-25    | No               |
| 12345678          | Blogs, Mr. Joe | 000 NHS ESR Organisation | Existing Employee - New Role | In Progress | 21-25    | No               |
| 12345678          | Blogs, Mr. Joe | 000 NHS ESR Organisation | Existing Employee - New Role | In Progress | 21-25    | No               |
| 12345678          | Blogs, Mr. Joe | 000 NHS ESR Organisation | Existing Employee - New Role | In Progress | 21-25    | No               |

💮 💮 🤩 🗿 Rows 1 - 10

# **Apprenticeships Detail**

#### Description

The Apprenticeships detail analysis returns a list of employees undertaking Apprenticeship within the Organisation. Only employees whose EIT Apprenticeship details are populated in ESR are returned and does not include those on an Apprentice Job Role which is no longer valid. Organisations are therefore advised to record Apprenticeships data using the Assignment EIT Apprenticeship functionality available in ESR to ensure apprenticeships are being reported correctly. Please note that this tab is also available in the NHS Learning Administration Dashboard.

#### Data Items

| Employee Number   | Position Title |
|-------------------|----------------|
| Assignment Number | FTE            |
| Last Name         | Contract Hours |

| First Name               | Pay Grade                  |
|--------------------------|----------------------------|
| Gender                   | Organisation Level 1-13    |
| Email Address            | Cost Centre Org L1-12      |
| Assignment Category      | Apprentice Type            |
| Assignment Status        | Apprenticeship Level       |
| Primary Assignment       | Framework Standard         |
| Supervisor Name          | Status                     |
| Supervisor Email Address | Start Date                 |
| Staff Group              | Proposed End Date          |
| Role                     | Actual End Date            |
| Occupation Code          | Main Training Provider     |
| Area of Work             | EPA Centre                 |
| Location Name            | Age Band                   |
| Position Number          | Employee Latest Start Date |

#### Prompts

Effective Date Apprentice Type Status Include Leavers for Previous Two Years (Yes: Optional)

#### Column Selector

Organisation Level 1-13 Cost Centre Org L1-12

#### Example Screenshot

| Apprentice Type              | Apprenticeship<br>Level | Framework Standard                         | Status                                     | Start<br>Date | Proposed<br>End Date | Actual<br>End Date | Main<br>Training<br>Provider | EPA<br>Centre | Age Band   |
|------------------------------|-------------------------|--------------------------------------------|--------------------------------------------|---------------|----------------------|--------------------|------------------------------|---------------|------------|
| Existing Employee - New Role | Level 2                 | IT, Software, Web & Telecoms Professionals | Completed - Recruited by Host Organisation | 22/05/2017    | 22/11/2018           | 20/06/2018         | 10001000                     |               | <=20 Years |
| Existing Employee - New Role | Level 2                 | IT, Software, Web & Telecoms Professionals | Completed - Recruited by Host Organisation | 19/06/2017    | 19/12/2018           | 07/01/2018         | 10001000                     |               | <=20 Years |
|                              | Level 3                 | Health Informatics                         | In Progress                                | 08/01/2018    | 07/06/2019           |                    | 10001000                     |               | <=20 Years |
| Existing Employee - New Role | Level 2                 | IT, Software, Web & Telecoms Professionals | Completed - Recruited by Host Organisation | 14/12/2015    | 14/06/2017           | 17/05/2017         | 10001000                     |               | 21-25      |
| Existing Employee - New Role | Level 2                 | IT, Software, Web & Telecoms Professionals | In Progress                                | 05/02/2018    | 05/08/2019           |                    | 10001000                     |               | 21-25      |
| Existing Employee - New Role | Level 2                 | Business and Administration                | Completed - Recruited by Host Organisation | 23/02/2015    | 23/08/2016           | 29/04/2016         | 10001000                     |               | 26-30      |
|                              | Level 2                 | Business and Administration                | In Progress                                | 04/12/2017    | 04/06/2019           |                    | 10001000                     |               | 46-50      |
| Existing Employee - New Role | Level 2                 | Business and Administration                | Completed - Recruited by Host Organisation | 27/02/2017    | 27/08/2018           | 26/01/2018         | 10001000                     |               | 21-25      |
| Existing Employee - New Role | Level 2                 | Business and Administration                | Completed - Recruited by Host Organisation | 18/04/2016    | 18/10/2017           |                    | 10001000                     |               | <=20 Years |
| Existing Employee - New Role | Level 2                 | IT, Software, Web & Telecoms Professionals | Completed - Recruited by Host Organisation | 02/03/2015    | 02/09/2016           | 23/09/2016         | 10001000                     |               | <=20 Years |

#### **CRS Details Tab**

#### Description

This analysis provides employes CRS Details for core users and is not available to self-service users.

#### **Prompts**

Effective Date

#### Data Items

| Employee Number   | NHS CRS Preferred Smartcard Display Name |
|-------------------|------------------------------------------|
| Assignment Number | NHS CRS Registration Authority UUID      |
| Last Name         | NHS CRS Authentication Date              |

| First Name                 | e-GIF and NHS CRS Status   |
|----------------------------|----------------------------|
| Title                      | CRS Position Name 1        |
| NI Number                  | CRS Position Description 1 |
| Email                      | CRS Position Name 2        |
| Supervisor                 | CRS Position Description 2 |
| Supervisor Employee Number | CRS Position Name 3        |
| Organisation Name          | CRS Position Description 3 |
| Org L1-13                  | CRS Position Name 4        |
| Org Cost Centre 1-12       | CRS Position Description 4 |
| Location                   | CRS Position Name 5        |
| Position Number            | CRS Position Description 5 |
| Position Title             | CRS Position Name 6        |
| Assignment Category        | CRS Position Description 6 |
| Assignment Status          | CRS Position Name 7        |
| FTE                        | CRS Position Description 7 |
| Staff Group                | CRS Position Name 8        |
| Role                       | CRS Position Description 8 |
| Person Type                |                            |

#### Example Screenshot

| Role                         | Person Type            | NHS CRS<br>Preferred<br>Smartcard<br>Display<br>Name | NHS CRS<br>Registration<br>Authority<br>UUID | NHS CRS<br>Authentication<br>Date | e-GIF<br>and<br>NHS<br>CRS<br>Status | CRS<br>Position<br>Name 1 | CRS<br>Position<br>Description<br>1 | CRS<br>Position<br>Name 2 | CRS<br>Position<br>Description<br>2 | CRS<br>Position<br>Name 3 | CRS<br>Position<br>Description<br>3 | CRS<br>Position<br>Name 4 | CRS<br>Position<br>Description<br>4 |
|------------------------------|------------------------|------------------------------------------------------|----------------------------------------------|-----------------------------------|--------------------------------------|---------------------------|-------------------------------------|---------------------------|-------------------------------------|---------------------------|-------------------------------------|---------------------------|-------------------------------------|
| Clerical Worker              | Employee               |                                                      |                                              |                                   |                                      | Not Applicable            |                                     |                           |                                     |                           |                                     |                           |                                     |
| Analyst                      | Employee               |                                                      |                                              |                                   |                                      | Not Applicable            |                                     |                           |                                     |                           |                                     |                           |                                     |
| Support Worker               | Employee               |                                                      |                                              |                                   |                                      | Not Applicable            |                                     | Not Applicable            |                                     | Not Applicable            |                                     | Not Applicable            |                                     |
| Healthcare Scientist         | Employee and Applicant |                                                      |                                              |                                   |                                      | Not Applicable            |                                     | Not Applicable            |                                     | Not Applicable            |                                     | Not Applicable            |                                     |
| Specialty Registrar          | Employee               |                                                      |                                              |                                   |                                      | Not Applicable            |                                     | Not Applicable            |                                     | Not Applicable            |                                     | Not Applicable            |                                     |
| Healthcare Science Assistant | Employee               |                                                      |                                              |                                   |                                      | Not Applicable            |                                     | Not Applicable            |                                     | Not Applicable            |                                     | Not Applicable            |                                     |
| Specialty Registrar          | Employee               |                                                      |                                              |                                   |                                      | Not Applicable            |                                     |                           |                                     |                           |                                     |                           |                                     |
| Specialty Registrar          | Employee               |                                                      |                                              |                                   |                                      | Not Applicable            |                                     |                           |                                     |                           |                                     |                           |                                     |
| Analyst                      | Employee               |                                                      |                                              |                                   |                                      | Not Applicable            |                                     |                           |                                     |                           |                                     |                           |                                     |
| Specialty Registrar          | Employee               |                                                      |                                              |                                   |                                      | Not Applicable            |                                     | Not Applicable            |                                     | Not Applicable            |                                     | Not Applicable            |                                     |
| Medical Director             | Employee               |                                                      |                                              |                                   |                                      | Not Applicable            |                                     |                           |                                     |                           |                                     |                           |                                     |
| Health Care Support Worker   | Employee               |                                                      |                                              |                                   |                                      | Not Applicable            |                                     | Not Applicable            |                                     | Not Applicable            |                                     | Not Applicable            |                                     |
| Officer                      | Employee               |                                                      |                                              |                                   |                                      | Not Applicable            |                                     | Not Applicable            |                                     | Not Applicable            |                                     | Not Applicable            |                                     |
| Specialty Registrar          | Employee               |                                                      |                                              |                                   |                                      | Not Applicable            |                                     |                           |                                     |                           |                                     |                           |                                     |
| Officer                      | Employee               |                                                      |                                              |                                   |                                      | Not Applicable            |                                     | Not Applicable            |                                     | Not Applicable            |                                     | Not Applicable            |                                     |
|                              |                        |                                                      |                                              |                                   |                                      |                           |                                     |                           |                                     |                           |                                     |                           |                                     |

# **Supplementary Role Tab**

#### Description

This tab by default returns a full staff list however a prompt is available to restrict to only employees with Supplementary Role(s).

#### Prompts

Organisation(s) (Default: None) Staff Group(s) (Multi-select) Assignment Category(s) (Multi-select: default: exclude Locum Bank and Honorary) Person Type(s) (Multi-select, default: Employee, Employee and Applicant) Employee Person Type(s) (Multi select) Assignment Status Occupation Code Job Role

| Pay Grade(s)               |
|----------------------------|
| Job Sharer                 |
| Primary Assignments Only   |
| Effective Date             |
| Supplementary Role Only    |
| Supplementary Role         |
| Organisation Level 1-13    |
| Cost Centre Org Level 1-12 |

#### Data Items

| Last Name           | Organisation                  |
|---------------------|-------------------------------|
| First Name          | Org L1-13 x 4                 |
| Title               | Occupation Code               |
| Assignment Number   | Pay Step Date                 |
| Employee Number     | Fixed Term End Date           |
| Position Title      | Fixed Term End Reason         |
| Role                | Manager Flag                  |
| Staff Group         | SSHR Admin Approval Group A   |
| Assignment Category | SSHR Admin Approval Group B   |
| Assignment Status   | Employee Action Approved By   |
| Primary             | Supplementary Role            |
| Contract Hours      | Supplementary Role Start Date |
| FTE                 | Supplementary Role End Date   |
| Email Address       |                               |

#### Example Screenshot

| Fixed Term End Date | Fixed Term End Reason | Manager Flag | SSHR Admin Approval Group A | SSHR Admin Approval Group B            | Employee Action Approved By | Supplementary Role         | Supplementary Role Start Date | Supplementary Role End Date |
|---------------------|-----------------------|--------------|-----------------------------|----------------------------------------|-----------------------------|----------------------------|-------------------------------|-----------------------------|
|                     |                       | N            |                             |                                        |                             | AfC Matching Panel Member  | 16/08/2018                    |                             |
|                     |                       |              |                             |                                        |                             | Fire Marshal               | 12/07/2018                    |                             |
|                     |                       |              |                             |                                        |                             | Fire Marshal               | 08/05/2018                    |                             |
|                     |                       | N            |                             |                                        |                             | Trade Union Work Place Rep | 01/05/2016                    |                             |
|                     |                       | N            |                             |                                        |                             | Fire Marshal               | 25/01/2019                    |                             |
|                     |                       | N            |                             |                                        |                             | Fire Marshal               | 28/09/2018                    |                             |
|                     |                       | Y            |                             |                                        |                             | Internal Verifier          | 16/08/2018                    |                             |
|                     |                       | N            |                             |                                        |                             | Internal Verifier          | 16/08/2018                    |                             |
|                     |                       | N            |                             |                                        |                             | Armed Forces Reservist     | 03/09/2013                    |                             |
|                     |                       | Y            |                             |                                        |                             | AfC Matching Panel Member  | 16/08/2018                    |                             |
|                     |                       | Y            |                             |                                        |                             | Fire Marshal               | 25/01/2019                    |                             |
|                     |                       | N            |                             |                                        |                             | First Aider                | 01/11/2016                    |                             |
|                     |                       | Y            |                             |                                        |                             | Internal Verifier          | 16/08/2018                    |                             |
|                     |                       | N            |                             |                                        |                             | First Aider                | 11/11/2016                    |                             |
|                     |                       | N            |                             | Administrator Actions Manager Approval | First Level Supervisor      | AfC Matching Panel Member  | 16/08/2018                    |                             |
|                     |                       | Y            |                             |                                        |                             | Internal Verifier          | 16/08/2018                    |                             |
|                     |                       | Y            |                             |                                        |                             | Fire Marshal               | 28/11/2018                    |                             |
|                     |                       | Y            |                             |                                        |                             | Fire Marshal               | 12/07/2017                    |                             |
| 31/08/2012          |                       | Y            |                             |                                        |                             | Fire Marshal               | 12/07/1819                    |                             |

# **Conflict of Interest Summary Tab**

#### Description

This analysis is designed to provide the user with Conflict of Interest figures grouped by various data items such as Staff Group or Occupation Code.

#### View Selectors

Bar Graph (default) Table

#### Column Selectors(Table View only)

| Staff Group        |
|--------------------|
| Occupation Code    |
| Job Role           |
| Organisation       |
| Organisation L1-13 |

#### Data Items

| Headcount                        | Consented Employees Headcount (% of Col Headcount) |
|----------------------------------|----------------------------------------------------|
| Conflict of Interest Headcount   | In Date Col Headcount                              |
| Conflict of Interest Headcount % | In Date Col Headcount (% of Col Headcount)         |
| Consented Employees              |                                                    |
| Headcount                        |                                                    |

#### Example Screenshot

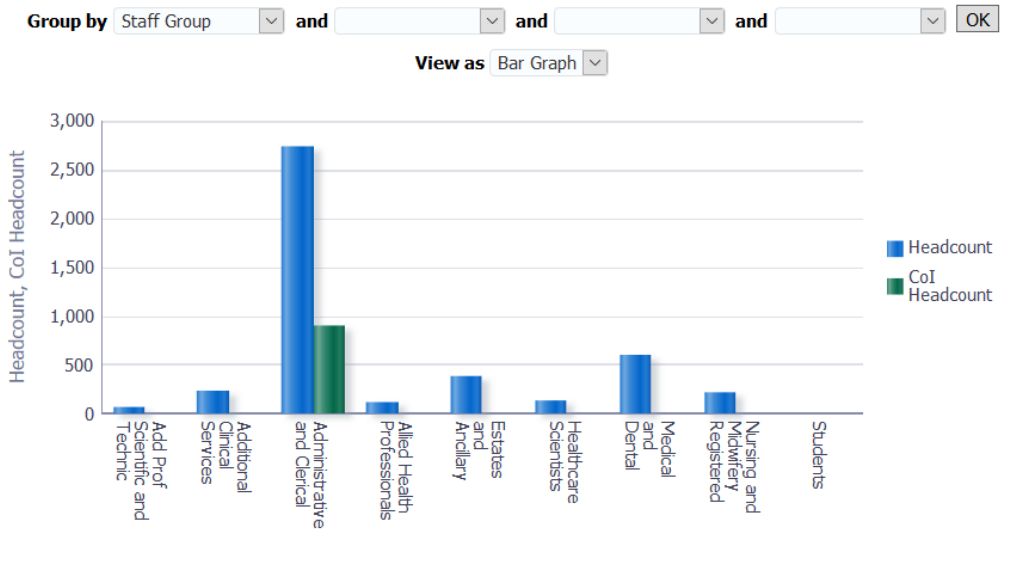

Staff Group

#### **Conflict of Interest Detail Tab**

#### Description

This tab by default returns a full staff list however a prompt is available to restrict the analysis to only employees with Conflict of Interest recorded in ESR.

#### Prompts

Restrict to Employees with a Conflict of Interest Record (Yes) Restrict to Employees who have consented to have their CoI data published (Yes) Restrict to only In Date Conflict of Interest Record (Yes)

#### Data Items

| Employee Name     | Action Taken By   |
|-------------------|-------------------|
| Employee Number   | Telephone Mobile  |
| Assignment Number | Consent Flag      |
| Person Type       | Interest Declared |

| Organisation             | Interest Category                            |
|--------------------------|----------------------------------------------|
| Org L1-13 x 4            | Interest Situation                           |
| Staff Group              | Interest Description                         |
| Position Title           | Comments                                     |
| Role                     | Col Date From                                |
| Pay Scale                | Col Date To                                  |
| Work at Home Flag        | Change Type                                  |
| Email Address            | Creation Date                                |
| Telephone Work           | Created By                                   |
| Supervisor Name          | Last Updated Date                            |
| Supervisor Email Address | Last Updated By                              |
| Manager Action           | Supplementary Role (Table inc. Supplementary |
|                          | Role view only)                              |
| Action Taken             | Supplementary Role Start Date (Table inc.    |
|                          | Supplementary Role view only)                |
| Action Date              | Supplementary Role End Date (Table inc.      |
|                          | Supplementary Role view only)                |

#### View Selector

Table (Default) Table (inc. Supplementary Role)

#### Example Screenshot

| Consent Flag | Interest Declared | Interest Category                   | Interest Situation | Interest Description | Comments | CoI Date From | CoI Date To | Creation Date | Created By                 | Last Updated Date | Last Updated By            |
|--------------|-------------------|-------------------------------------|--------------------|----------------------|----------|---------------|-------------|---------------|----------------------------|-------------------|----------------------------|
| Y            | Y                 | Non-financial personal interests    | Hospitality        | Gifts                | Gifts    | 02/08/2005    | 17/06/2020  | 17/06/2020    | 000JBLOGS01 Blogs, Mr. Joe | 17/06/2020        | 000JBLOGS01 Blogs, Mr. Joe |
| Y            | N                 | I have no interests to declare      |                    |                      |          | 08/06/2020    | 08/06/2020  | 08/06/2020    | 000JBLOGS01 Blogs, Mr. Joe | 08/06/2020        | 000JBLOGS01 Blogs, Mr. Joe |
| Y            | Y                 | Financial interests                 | Hospitality        | Gifts                | Gifts    | 08/06/2020    | 08/06/2020  | 08/06/2020    | 000JBLOGS01 Blogs, Mr. Joe | 08/06/2020        | 000JBLOGS01 Blogs, Mr. Joe |
| Y            | Y                 | Indirect interests                  | Hospitality        | Gifts                | Gifts    | 08/06/2020    | 08/06/2020  | 08/06/2020    | 000JBLOGS01 Blogs, Mr. Joe | 08/06/2020        | 000JBLOGS01 Blogs, Mr. Joe |
| Y            | Y                 | Non-financial personal interests    | Hospitality        | Gifts                | Gifts    | 08/06/2020    | 08/06/2020  | 08/06/2020    | 000JBLOGS01 Blogs, Mr. Joe | 08/06/2020        | 000JBLOGS01 Blogs, Mr. Joe |
| Y            | Y                 | Financial interests                 | Hospitality        | Gifts                | Gifts    | 09/06/2020    | 09/06/2021  | 09/06/2020    | 000JBLOGS01 Blogs, Mr. Joe | 09/06/2020        | 000JBLOGS01 Blogs, Mr. Joe |
| Y            | Y                 | Non-financial professional interest | Hospitality        | Gifts                | Gifts    | 17/06/2020    | 16/06/2021  | 17/06/2020    | 000JBLOGS01 Blogs, Mr. Joe | 17/06/2020        | 000JBLOGS01 Blogs, Mr. Joe |
| Y            | N                 | I have no interests to declare      |                    |                      |          | 01/04/2019    | 31/03/2020  | 27/05/2020    | 000JBLOGS01 Blogs, Mr. Joe | 08/06/2020        | 000JBLOGS01 Blogs, Mr. Joe |
| Y            | Y                 | Non-financial personal interests    | Hospitality        | Gifts                | Gifts    | 01/04/2020    | 31/03/2021  | 08/06/2020    | 000JBLOGS01 Blogs, Mr. Joe | 08/06/2020        | 000JBLOGS01 Blogs, Mr. Joe |
| Y            | N                 | I have no interests to declare      |                    |                      |          | 08/06/2020    |             | 08/06/2020    | 000JBLOGS01 Blogs, Mr. Joe | 08/06/2020        | 000JBLOGS01 Blogs, Mr. Joe |
| Y            | Y                 | Indirect interests                  | Hospitality        | Gifts                | Gifts    | 08/06/2020    |             | 08/06/2020    | 000JBLOGS01 Blogs, Mr. Joe | 08/06/2020        | 000JBLOGS01 Blogs, Mr. Joe |
| Y            | N                 | I have no interests to declare      |                    |                      |          | 01/04/2020    |             | 23/04/2020    | 000JBLOGS01 Blogs, Mr. Joe | 23/04/2020        | 000JBLOGS01 Blogs, Mr. Joe |
| Y            | N                 | I have no interests to declare      |                    |                      |          | 16/06/2020    | 15/06/2021  | 16/06/2020    | 000JBLOGS01 Blogs, Mr. Joe | 16/06/2020        | 000JBLOGS01 Blogs, Mr. Joe |
| Y            | N                 | I have no interests to declare      |                    |                      |          | 08/06/2020    |             | 08/06/2020    | 000JBLOGS01 Blogs, Mr. Joe | 08/06/2020        | 000JBLOGS01 Blogs, Mr. Joe |
| Y            | Y                 | Financial interests                 | Hospitality        | Gifts                | Gifts    | 08/06/2020    |             | 08/06/2020    | 000JBLOGS01 Blogs, Mr. Joe | 08/06/2020        | 000JBLOGS01 Blogs, Mr. Joe |

# **Flexible Working**

#### Description

The Flexible Working page is made up of a number of analyses designed to provide a summary and detail view of the Flexible Working area of Employee Relations in ESR.

#### Summary

Available are two analyses designed to enable users to report the number of Flexible Working requests grouped by a number of workforce fields such as Organisation Levels, Organisation, Staff Group and various protected characteristics. Also returned is the number and percentage of those requests that have been accepted. The other summary analysis returns employees where more than one Flexible Working request has been submitted.

#### Prompts

Organisation(s) Staff Group(s) Assignment Category Person Type(s) Employee Person Type(s) Assignment Status Occupation Code Job Role(s) Pay Grade(s) Job Sharer Primary Assignment Only Date Between \* Restrict to Open Cases Only? (Yes/no)

#### Column Selectors x 1

Organisation Name Organisation Level 1-13 Staff Group Flexible Working Type Various Protected Characteristics (only available to HR and BI Admin users)

#### Data Items

| Org Levels 1-13                                | No. of Requests (Summary 2) |
|------------------------------------------------|-----------------------------|
| Organisation Name                              | Employee Number (Summary 2) |
| Gender Ethnic                                  | Employee Name (Summary 2)   |
| Disability                                     | Staff Group (Summary 2)     |
| Sexual Orientation                             | Role (Summary 2)            |
| Religious Belief                               |                             |
| Flexible Working Type (Summary 1)              |                             |
| Count of Flexible Working Requests (Summary 1) |                             |
| Accepted Requests (Summary 1)                  |                             |
| % of Approved Requests (Summary 1)             |                             |

#### Detail

This analysis is designed to provide a detail view of the Flexible Working area of Employee Relations

#### Column Selectors x 5

Organisation Name Organisation Level 1-13 Various Protected Characteristics (only available to HR and BI Admin users)

#### Data Items

| Employee Number | Application Complete    |
|-----------------|-------------------------|
| Employee Name   | Requested Change        |
| Staff Group     | Other Applications Made |
| Role            | Meeting 1 Date          |

| Position Name             | Within 28 Days              |
|---------------------------|-----------------------------|
| Pay Grade                 | Represented at Meeting 1 By |
| Headcount                 | Meeting 2 Date              |
| FTE                       | Represented at Meeting 2 By |
| Туре                      | Decision Required By        |
| Process Start Date        | Decision Date               |
| Case Reference Number     | Outcome                     |
| Position 1                | Grounds for Rejection       |
| Position 2                | Effective Date of Change    |
| Position 3                | Date Decision Letter Sent   |
| HR Contact                | Process End Date            |
| Line Manager Contact      | Calendar Days Open          |
| Date Application Received | Meeting 1 Date              |

# Example Screenshot

|                      | Group b                   | <b>y</b> Org L1 🗸          | OK             |                         |          | Group by Organisation Name V  |                        |                             |         |                         |  |  |  |  |  |  |  |
|----------------------|---------------------------|----------------------------|----------------|-------------------------|----------|-------------------------------|------------------------|-----------------------------|---------|-------------------------|--|--|--|--|--|--|--|
| Org L1               | Count of Flexible Wo      | rking Requests Accep       | ted Requests % | of Approved Requests    | No. e    | of Requests Employee M        | lumber Employee Name   | Staff Group                 | Role    | Organisation Name       |  |  |  |  |  |  |  |
| 000 NHS Organisation |                           | 11                         | 7              | 63.64%                  |          | 3 12345678                    | Blogs, Mr. Joe         | Administrative and Clerical | Manager | 000 Management Team     |  |  |  |  |  |  |  |
|                      | <u>Refresh</u> - P        | rint - Export - Add to Bri | efing Book     |                         |          |                               | Refresh - Print - Expo | ort - Add to Briefing Book  |         |                         |  |  |  |  |  |  |  |
| oup by Org L1        | <ul> <li>✓ and</li> </ul> | ✓ and                      |                | <ul><li>✓ and</li></ul> | ✓ OK     |                               |                        |                             |         |                         |  |  |  |  |  |  |  |
| mployee Employee s   | Staff Group Role          | Position Name              | Pay Ore 11     | Headcount               | FIF Type | Process Case<br>Start Referen | ce Position 1          | Position Position HR        | Line    | Date Application Applic |  |  |  |  |  |  |  |

| Number   | Name              | Staff Group                        | Role                               | Position Name                                            | Grade | Org L1                  | Headcount | FTE | E                 | ype                         | Start<br>Date | Reference<br>Number | Position 1                                               | 2 | 3 | Contact           | Manager<br>Contact | Application<br>Received | Complete |
|----------|-------------------|------------------------------------|------------------------------------|----------------------------------------------------------|-------|-------------------------|-----------|-----|-------------------|-----------------------------|---------------|---------------------|----------------------------------------------------------|---|---|-------------------|--------------------|-------------------------|----------|
| 12345678 | Blogs, Mr.<br>Joe | Additional<br>Clinical<br>Services | Healthcare<br>Science<br>Assistant | 000000 Business<br>Analyst A2B Information<br>Technology | XR02  | 000 NHS<br>Organisation | 1         | 1.0 | Fle               | ther<br>lexible<br>/orking  | 17/12/2007    |                     | 000000 Business<br>Analyst A2B Information<br>Technology |   |   | Blogs,<br>Mrs. Jo | Blogs,<br>Mrs. Jo  | 17/12/2007              | Yes      |
| 12345678 | Blogs, Mr.<br>Joe | Administrative<br>and Clerical     | Manager                            | 000000 Business<br>Analyst A2B Information<br>Technology | XR07  | 000 NHS<br>Organisation | 1         | 1.0 | 00 Co<br>Wi<br>Ho | ondensed<br>Vorking<br>ours | 15/06/2021    |                     | 000000 Business<br>Analyst A2B Information<br>Technology |   |   | Blogs,<br>Mrs. Jo | Blogs,<br>Mrs. Jo  | 15/06/2021              | Yes      |